User's Manual Supmea

# **Paperless Recorder**

## Supmea

#### Headquarters

5th floor, Building 4, Singapore Hangzhou Science Technology Park, No. 6 street, Hangzhou Economic Development Area, Hangzhou 310018, China

#### Singapore

2 Venture Drive #11-30 Vision Exchange Singapore

#### Philippines

Majestic Subdivision, Lot 1, 1800 Rainbow St, Marikina, 1811 Metro Manila, Philippines

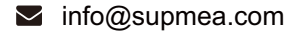

@ www.supmea.com

Supmea Automation Co.,Ltd.

U-R2-MYEN2

## Preface

Thank you for purchasing paperless recorder. Please read this manual carefully before operating and using it correctly to avoid unnecessary losses caused by false operation.

#### Note

- Modification of this manual's contents will not be notified as a result of some factors, such as function upgrading.
- We try our best to guarantee that the manual content is accurate, if you find something wrong or incorrect, please contact us.
- This product is forbidden to use in explosion-proof occasions.

#### Version

U-R2-MYEN2

## Safety Precautions

In order to use this product safely, be sure to follow the safety precautions described.

#### About this manual

- Please submit this manual to the operator for reading.
- Please read the operation manual carefully before applying the instrument. On the precondition of full understanding.
- This manual only describes the functions of the product. The company does not guarantee that the product will be suitable for a particular use by the user.

#### Precautions for protection, safety and modification of this product

- To ensure safe use of this product and the systems it controls, Please read carefully the operation manual and understand the correct application methods before putting into operation, to avoid unnecessary losses due to operation mistakes. If the instrument is operated in other ways not described in the manual, the protections that the instrument give may be destroyed, and the failures and accidents incurred due to violation of precautions shall not be borne by our company.
- When installing lightning protection devices for this product and its control system, or designing and installing separate safety protection circuits for this product and its control system, it needs to be implemented by other devices.
- If you need to replace parts of the product, please use the model specifications specified by the company.
- This product is not intended for use in systems that are directly related to personal safety.Such as nuclear power equipment, equipment using radioactivity, railway systems, aviation equipment, marine equipment, aviation equipment and medical equipment.If applied, it is the responsibility of the user to use additional equipment or systems to ensure personal safety.

- Do not modify this product.
- The following safety signs are used in this manual:

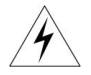

Hazard, if not taken with appropriate precautions, will result in serious personal injury, product damage or major property damage.

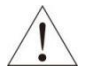

Warning:Pay special attention to the important information linked to product or particular part in the operation manual.

- Confirm if the supply voltage is in consistent with the rated voltage before operation.
- Don't use the instrument in a flammable and combustible or steam area.
- To prevent from electric shock, operation mistake, a good grounding protection must be made.
- Thunder prevention engineering facilities must be well managed: the shared grounding network shall be grounded at is-electric level, shielded, wires shall be located rationally, SPD surge protector shall be applied properly.
- Some inner parts may carry high voltage. Do not open the square panel in the front except our company personnel or maintenance personnel acknowledged by our company, to avoid electric shock.
- Cut off electric powers before making any checks, to avoid electric shock.
- Check the condition of the terminal screws regularly. If it is loose, please tighten it before use.
- It is not allowed to disassemble, process, modify or repair the product without authorization, otherwise it may cause abnormal operation, electric shock or fire accident.
- Wipe the product with a dry cotton cloth. Do not use alcohol, benzine or other organic solvents. Prevent all kinds of liquid from splashing on the product. If the product falls into the water, please cut off the power

immediately, otherwise there will be leakage, electric shock or even a fire accident.

- Please check the grounding protection status regularly. Do not operate if you think that the protection measures such as grounding protection and fuses are not perfect.
- Ventilation holes on the product housing must be kept clear to avoid malfunctions due to high temperatures, abnormal operation, shortened life and fire.
- Please strictly follow the instructions in this manual, otherwise the product's protective device may be damaged.
- Don't use the instrument if it is found damaged or deformed at opening of package.
- Prevent dust, wire end, iron fines or other objects from entering the instrument during installation, otherwise, it will cause abnormal movement or failure.
- During operation, to modify configuration, signal output, startup, stop, operation safety shall be fully considered. Operation mistakes may lead to failure and even destruction of the instrument and controlled equipment.
- Each part of the instrument has a certain lifetime, which must be maintained and repaired on a regular basis for long-time use.
- The product shall be scrapped as industrial wastes, to prevent environment pollution.
- When not using this product, be sure to turn off the power switch.
- If you find smoke from the product, smell odor, abnormal noise, etc., please turn off the power switch immediately and contact the company in time.

## Disclaimer

- The company does not make any guarantees for the terms outside the scope of this product warranty.
- This company is not responsible for damage to the instrument or loss of parts or unpredictable damage caused directly or indirectly by improper operation of the user.

| No. | Name               | Quantity | Note |
|-----|--------------------|----------|------|
| 1   | Paperless recorder | 1        |      |
| 2   | Manual             | 1        |      |
| 3   | Certificate        | 1        |      |

After opening the box, please confirm the package contents before starting the operation. If you find that the model and quantity are incorrect or there is physical damage in appearance, please contact us.

## Contents

| Chapter 1 Introduction1               |
|---------------------------------------|
| 1.1 Parameters2                       |
| 1.2 Input signal2                     |
| 1.3 Output signal4                    |
| 1.4 Other parameters4                 |
| Chapter 2 Installation & wiring5      |
| 2.1 Unpacking5                        |
| 2.2 Installation6                     |
| 2.3 Wiring                            |
| 2.3.1 Terminals introduction8         |
| 2.3.2 Wiring diagram11                |
| Chapter 3 Basic operation12           |
| 3.1 Panel components                  |
| 3.2 Navigation keys13                 |
| 3.2.1 Display operation13             |
| 3.2.2 Configuration login28           |
| 3.2.3 Configuration                   |
| 3.2.4 Parameters & setting31          |
| 3.2.5 Input of bit number and unit34  |
| Chapter 4 Configuration description40 |
| 4.1 Input setting                     |
| 4.2 Function setting                  |
| 4.2.1 Communication setting42         |
| 4.2.2 U disk operation 42             |
| 4.2.3 Reset operation43               |
| 4.3 System setting44                  |
| Annex 1: Modbus address and examples  |

## **Chapter 1 Introduction**

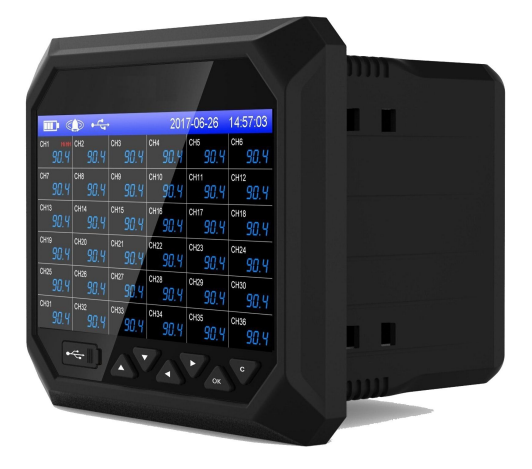

Fig.1-1 Product appearance

This product integrates many functions such as data measurement, display, processing, alarm and recording in various industrial occasions, with 36 analog signal input channels, 8 relay alarm output, 150mA distribution output (can be accessed by 6 two-wire transmitter, or 2 four-wire transmitter), two RS-485 communication interface, and a USB data dump interface.

The product is integrated with high speed and high performance 32-bit ARM9 microprocessor. The circuit board is coated with "anti-corrosion, moisture-proof, dust-proof". High-performance instrument power has strong anti-interference ability, and can effectively suppress external harmonic interference, greatly improving the stability of the whole machine.

This product can be used in metallurgy, petroleum, chemical, building materials, paper making, electricity, food, pharmaceutical, industrial water treatment and other industries.

### 1.1 Parameters

Table 1-1 Main parameters

| Screen size               | 7-inch TFT true color LCD display, resolution 800*480, high definition LED backlight |  |
|---------------------------|--------------------------------------------------------------------------------------|--|
| Dimension                 | Outer dimension: 193mm * 162mm * 144mm<br>Hole dimension: 138.5mm * 138.5mm          |  |
| Panel thickness           | 1.5mm~16.0mm                                                                         |  |
| Weight                    | 1.06kg                                                                               |  |
| Power supply              | (176~264)V AC,47~63Hz                                                                |  |
| Internal storage          | 128M bytes Flash                                                                     |  |
| External storage          | Support USB disk (standard USB2.0 communication interface)                           |  |
| Maximum power consumption | 30VA ,15W                                                                            |  |
| Relative humidity         | (10~85) %RH (no moisture condensation)                                               |  |
| Operating temp.           | (0~50)℃                                                                              |  |
| Storage conditions        | Temperature (-20~60)℃, relative humidity (5~95)%RH (no moisture condensation)        |  |

## 1.2 Input signal

Table 1-2 DC voltage / current input

|             | - 5 - 1                       |  |
|-------------|-------------------------------|--|
| Туре        | Maximum allowable error (%FS) |  |
| (1~5) V     |                               |  |
| (0~10) V    | .0.4                          |  |
| (0~5) V     | ±0.1                          |  |
| (0~100) mV  |                               |  |
| (4~20) mA   |                               |  |
| (0~20) mA   | ±0.2                          |  |
| (0~10) mA   |                               |  |
| (-20~20) mV |                               |  |
| (0~20) mV   | ±0.25                         |  |
|             |                               |  |

| Туре | Range (°C)  | Maximum allowable error |
|------|-------------|-------------------------|
| В    | 600 ~ 1800  | ±2.4                    |
| E    | -200 ~ 1000 | ±2.4                    |
| J    | -200 ~ 1200 | ±2.4                    |
| к    | -200 ~ -100 | ±3.3                    |
|      | -100 ~ 1300 | ±2.0                    |

Table 1-3 Thermocouple Input (excl. cold junction error)

Table 1-3 Thermocouple Input (excl. cold junction error)

| Туре | Range (℃)   | Maximum allowable error |
|------|-------------|-------------------------|
|      | -50 ~ 100   | ±3.7                    |
| S    | 100 ~ 300   | ±2.0                    |
|      | 300 ~ 1600  | ±1.5                    |
| Т    | -200 ~ -100 | ±1.9                    |
|      | -100 ~ 380  | ±1.6                    |
|      | -50 ~ 100   | ±3.7                    |
| R    | 100 ~ 300   | ±2.0                    |
|      | 300 ~ 1600  | ±1.5                    |
| N    | -200 ~ 1300 | ±3.0                    |

Table 1-4 Thermocouple input

| Cu50                                                                         | -50 ~ 140 | ±1.0 |
|------------------------------------------------------------------------------|-----------|------|
| Pt100 -200 ~ 800 ±1.0                                                        |           |      |
| Note: Special types of thermal registeress can be sustemized, such as Dt1000 |           |      |

Note: Special types of thermal resistances can be customized, such as Pt1000, etc.

#### 1.3 Output signal

#### Table 1-5 Alarm output

| Туре         | Range | Contact type           | Contact<br>capacity | Response<br>cycle |
|--------------|-------|------------------------|---------------------|-------------------|
| Alarm output | 0/1   | Normally open contacts | 2A /250VAC          | 1 second          |

#### 1.4 Other parameters

#### Table 1-6 other parameters

| Fuse specification               | 3.15 A/250V AC, hard-fusing type                                                                                                    |
|----------------------------------|----------------------------------------------------------------------------------------------------|
| Power distribution specification | 150mA, 24 VDC                                                                                                    |
| Power failure protection         | All data is stored in flash memory to ensure that all<br>historical data and configuration parameters are<br>not lost due to power failure. The real time clock is<br>powered by internal battery after power failure. |
| Alarm output                     | Up to 8 channels. The relay is the normally opened contactor, with the contactor capacity of 2A /250VAC (resistive load).                                                                                              |
| Communication interface          | 2-way RS-485 communication interface                                                                                                    |
| Communication protocol           | Adopting Modbus communication protocol                                                                                                    |
| Sampling period                  | 1s                                                                                                    |

## Chapter 2 Installation & wiring

This chapter describes the detailed methods of installation and wiring of the instrument, which is mandatory for technician to learn when using the instrument for the first time.

Upon arrival of the instrument, operation procedures from unpacking, installation, wiring to the normal operation are as shown in Figure 2-1.

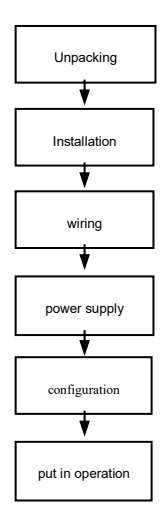

Fig. 2-1 Flowchart from unpacking to putting in operation

#### 2.1 Unpacking

Upon receiving the instrument, first of all, check if the package is intact. Do not apply excessive force to the box when unpacking. The box should face upward. Open it from the seal, and carefully remove the instrument from the box. Make sure the shell is not deformed, damaged or broken. You can check the equipment and other items according to the packing list.

#### 2.2 Installation

Instrument operating environment will not only affect the normal use of the instrument, but also be related to the maintenance and calibration work. Instrument operating environment should meet the following requirements:

- Installation environment: Indoor
- Working temperature: (0~50) °C
- Relative humidity: (10~85) %RH (no moisture condensation)
- Ventilation requirements: good ventilation to avoid excessive internal temperature of instrument.
- Vibration interference: small mechanical vibration.
- Air composition: it is not easy to generate condensed water, no corrosive gas or inflammable gas.
- Inductive interference: no strong inductive interference, not easy to generate static, magnetic or noise interference.
- Instrument Position: keep the level as far as possible when installing the instrument. Do not tilt the left and right sides.

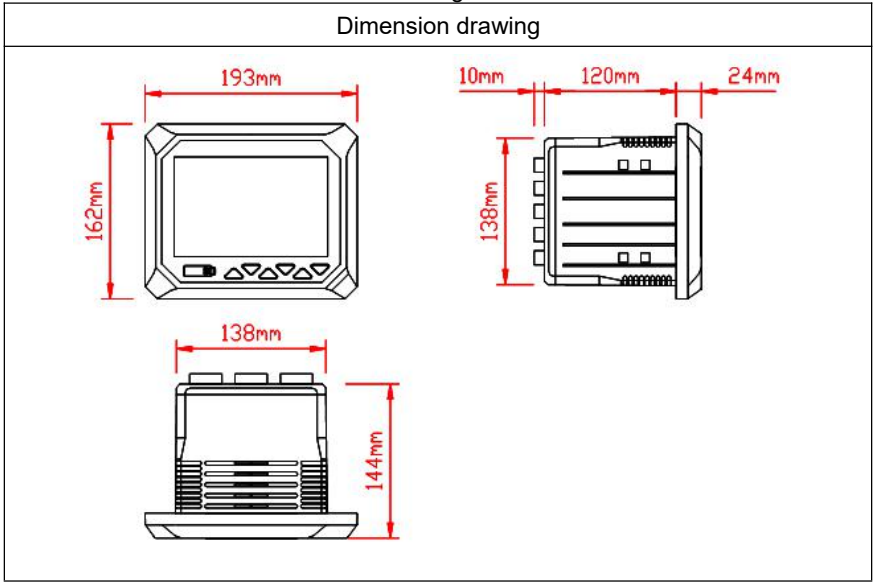

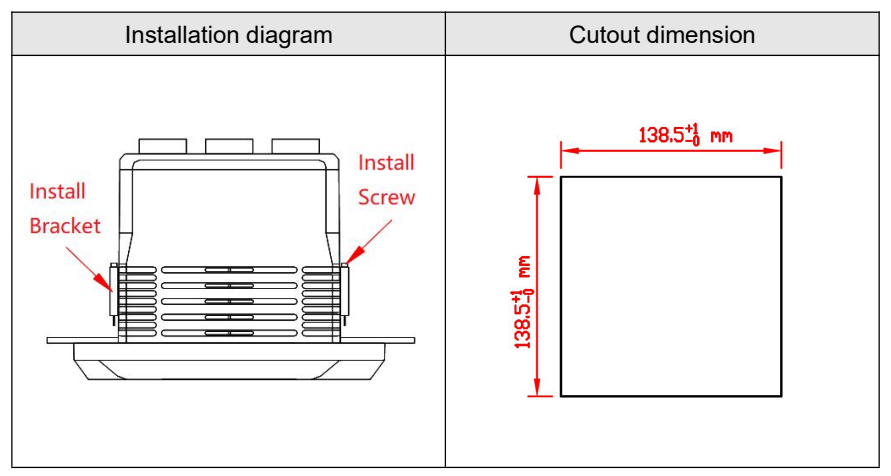

Fig. 2-2 Product Dimension and installation drawing.

#### 2.3 Wiring

In order to improve the stability and accuracy of signal, it must be well grounded.

#### 2.3.1 Terminals introduction

Terminal distribution is shown in Figure 2-3. The specific definition and description of terminal symbols are shown in table 2-1.

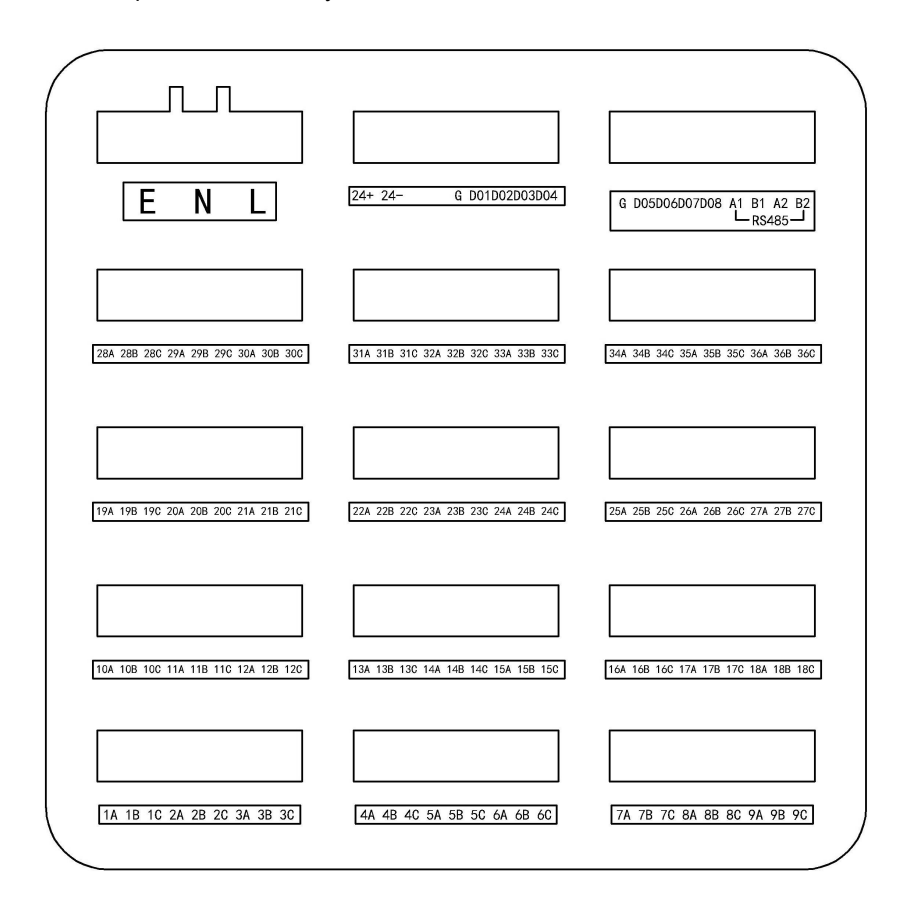

Fig. 2-3 Terminal view

| Terminal sequence<br>number | Signal type              | Description                                                                                                    |
|-----------------------------|--------------------------|----------------------------------------------------------------------------------------------------|
| E、N、L                       | E、N、L                    | AC power supply (single-phase<br>three-wire system) terminal, L is<br>the phase terminal, N is the<br>neutral terminal, and E is the<br>ground terminal. |
|                             | Description of Signal ir | nput terminal                                                                                                    |
| 1A, 1B, 1C                  | Universal input          | 1 <sup>st</sup> path analog input                                                                                                    |
| 2A, 2B, 2C                  | Universal input          | 2 <sup>nd</sup> path analog input                                                                                                    |
| 3A, 3B, 3C                  | Universal input          | 3 <sup>rd</sup> path analog input                                                                                                    |
| 4A, 4B, 4C                  | Universal input          | 4 <sup>th</sup> path analog input                                                                                                    |
| 5A, 5B, 5C                  | Universal input          | 5 <sup>th</sup> path analog input                                                                                                    |
| 6A, 6B, 6C                  | Universal input          | 6 <sup>th</sup> path analog input                                                                                                    |
| 7A, 7B, 7C                  | Universal input          | 7 <sup>th</sup> path analog input                                                                                                    |
| 8A, 8B, 8C                  | Universal input          | 8 <sup>th</sup> path analog input                                                                                                    |
| 9A, 9B, 9C                  | Universal input          | 9 <sup>th</sup> path analog input                                                                                                    |
| 10A, 10B, 10C               | Universal input          | 10 <sup>th</sup> path analog input                                                                                                    |
| 11A, 11B, 11C               | Universal input          | 11 <sup>th</sup> path analog input                                                                                                    |
| 12A, 12B, 12C               | Universal input          | 12 <sup>th</sup> path analog input                                                                                                    |
| 13A, 13B, 13C               | Universal input          | 13 <sup>th</sup> path analog input                                                                                                    |
| 14A, 14B, 14C               | Universal input          | 14 <sup>th</sup> path analog input                                                                                                    |
| 15A, 15B, 15C               | Universal input          | 15 <sup>th</sup> path analog input                                                                                                    |
| 16A, 16B, 16C               | Universal input          | 16 <sup>th</sup> path analog input                                                                                                    |
| 17A, 17B, 17C               | Universal input          | 17 <sup>th</sup> path analog input                                                                                                    |
| 18A, 18B, 18C               | Universal input          | 18 <sup>th</sup> path analog input                                                                                                    |
| 19A, 19B, 19C               | Universal input          | 19 <sup>th</sup> path analog input                                                                                                    |
| 20A, 20B, 20C               | Universal input          | 20 <sup>th</sup> path analog input                                                                                                    |
| 21A, 21B, 21C               | Universal input          | 21 <sup>st</sup> path analog input                                                                                                    |
| 22A, 22B, 22C               | Universal input          | 22 <sup>nd</sup> path analog input                                                                                                    |
| 23A, 23B, 23C               | Universal input          | 23 <sup>rd</sup> path analog input                                                                                                    |
| 24A, 24B, 24C               | Universal input          | 24 <sup>th</sup> path analog input                                                                                                    |
| 25A, 25B, 25C               | Universal input          | 25 <sup>th</sup> path analog input                                                                                                    |
| 26A, 26B, 26C               | Universal input          | 26 <sup>th</sup> path analog input                                                                                                    |
| 27A, 27B, 27C               | Universal input          | 27 <sup>th</sup> path analog input                                                                                                    |
| 28A, 28B, 28C               | Universal input          | 28 <sup>th</sup> path analog input                                                                                                    |
| 29A, 29B, 29C               | Universal input          | 29 <sup>th</sup> path analog input                                                                                                    |

|--|

| Terminal sequence<br>number | Signal type     | Description                           |
|-----------------------------|-----------------|---------------------------------------|
| 30A, 30B, 30C               | Universal input | 30 <sup>th</sup> path analog input    |
| 31A, 31B, 31C               | Universal input | 31 <sup>st</sup> path analog input    |
| 32A, 32B, 32C               | Universal input | 32 <sup>nd</sup> path analog input    |
|                             | Table 2-1 Sp    | ecific instructions for each terminal |
| Terminal sequence<br>number | Signal type     | Description                           |
| 33A, 33B, 33C               | Universal input | 33 <sup>rd</sup> path analog input    |
| 34A, 34B, 34C               | Universal input | 34 <sup>th</sup> path analog input    |
| 35A, 35B, 35C               | Universal input | 35 <sup>th</sup> path analog input    |
| 36A, 36B, 36C               | Universal input | 36 <sup>th</sup> path analog input    |
|                             | Descriptions of | of communication interface terminal   |
| A1(RS-485)                  | 485+            | RS-485 communication interface        |
| B1(RS-485)                  | 485-            | RS-485 communication interface<br>1   |
| A2(RS-485)                  | 485+            | RS-485 communication interface<br>2   |
| B2(RS-485)                  | 485-            | RS-485 communication interface<br>2   |
|                             | Descr           | iption of power distribution terminal |
| 24+                         | /               | 24V+                                  |
| 24-                         | /               | 24V-                                  |
|                             | Ε               | Description of Alarm output terminal  |
| DO1                         | Relay           | Channel 1 of alarm output             |
| DO2                         | Relay           | Channel 2 of alarm output             |
| DO3                         | Relay           | Channel 3 of alarm output             |
| DO4                         | Relay           | Channel 4 of alarm output             |
| DO5                         | Relay           | Channel 5 of alarm output             |
| DO6                         | Relay           | Channel 6 of alarm output             |
| DO7                         | Relay           | Channel 7 of alarm output             |
| DO8                         | Relay           | Channel 8 of alarm output             |
| G                           |                 | Alarm common                          |

Table 2-1 Specific instructions for each terminal

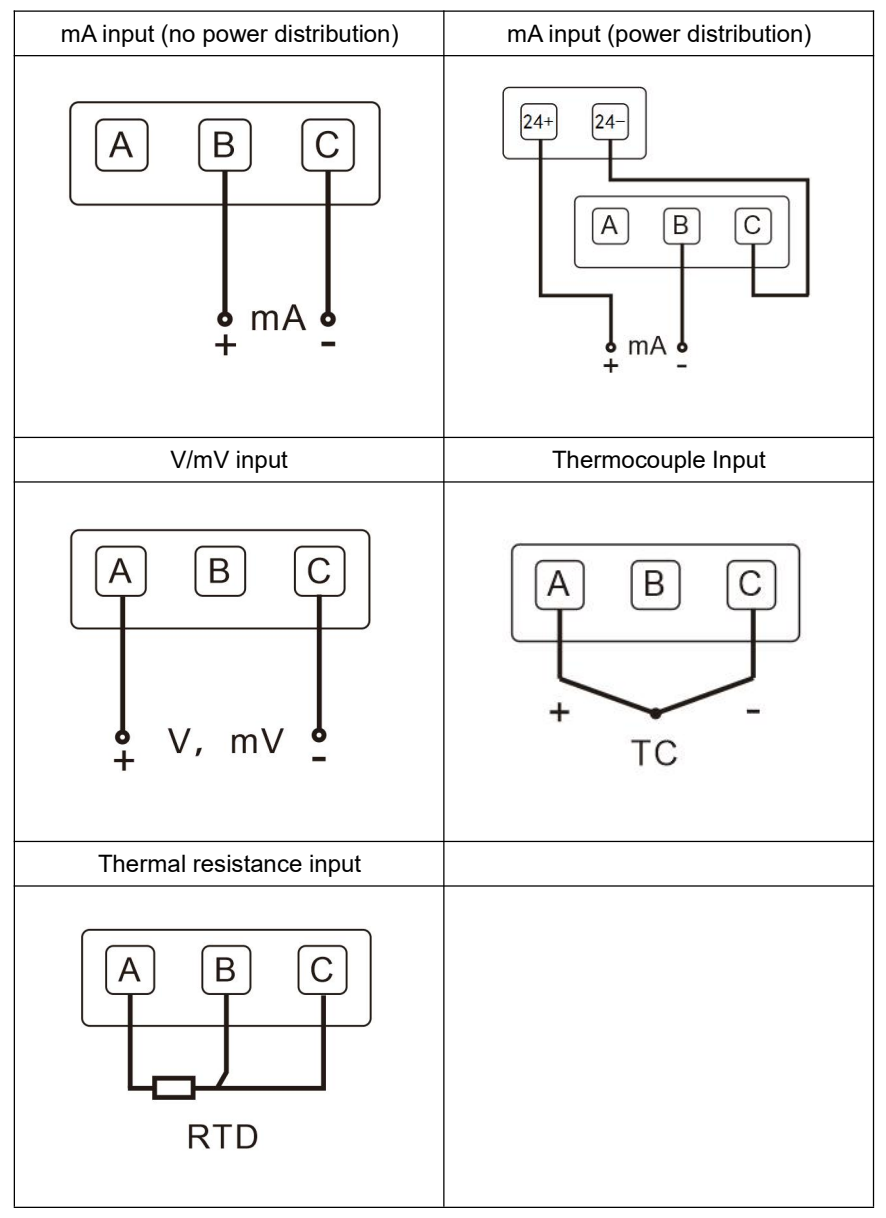

#### 2.3.2 Wiring diagram

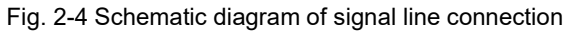

## Chapter 3 Basic operation

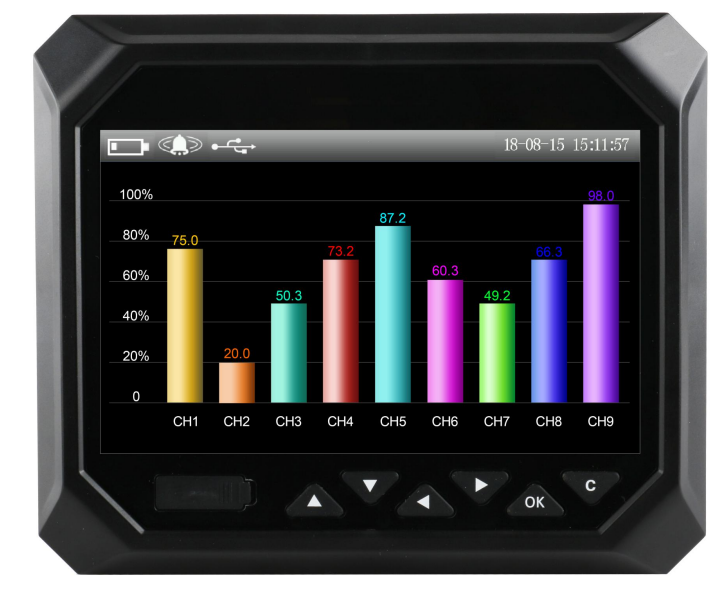

Each part is displayed on the panel of paperless recorder as shown in fig.3-1.

Fig. 3-1 Distribution of components on panel

#### 3.1 Panel components

- LCD picture: display monitoring, configuration and other pages.
- Buttons:

| Button | Name     | Button | Name   |
|--------|----------|--------|--------|
|        | Increase |        | Right  |
|        | Decrease | ОК     | Enter  |
|        | Left     | C      | Cancel |

#### 3.2 Navigation keys

#### 3.2.1 Display operation

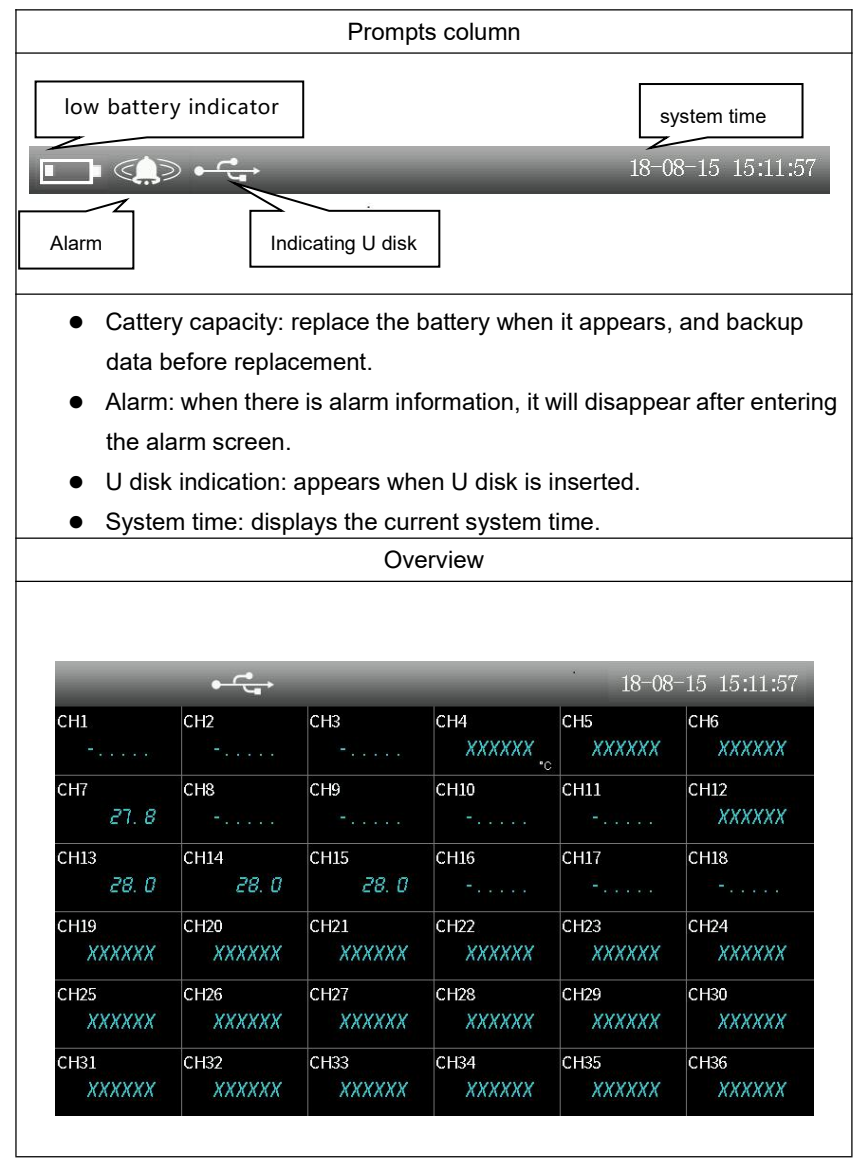

| • | Display all bits, instantaneous values, units and alarm status of all |
|---|-----------------------------------------------------------------------|
|   | analog inputs.                                                        |

- "XXXXXX" represents the channel disconnection.
- The "+..." and "-..." indicate that V, mV and mA signals are over range.
- Press left / right key, to switch screen.

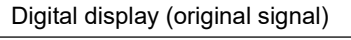

| <del>• در</del>                    |                             | 18-08-15 15:11:57          |
|------------------------------------|-----------------------------|----------------------------|
| сню<br><b>О. ОО2</b> <sub>ма</sub> | сн11<br><b>0. 001</b><br>т  | CH12<br>XXXXXXXX<br>A ohm  |
| сніз<br><b>770.980</b><br>ohm      | снич<br>- <i>0. 021</i>     | сні5<br>- <i>0. 028</i>    |
| сніб<br><b><i>О. ОО2</i></b><br>ма | сніт<br><b>0. 002</b><br>пу | CH18<br><b>0.002</b><br>MA |

- Display bit number, original signal instantaneous value and alarm status of channel.
- Press increase key to switch channel.
- Press left / right key, to switch screen.

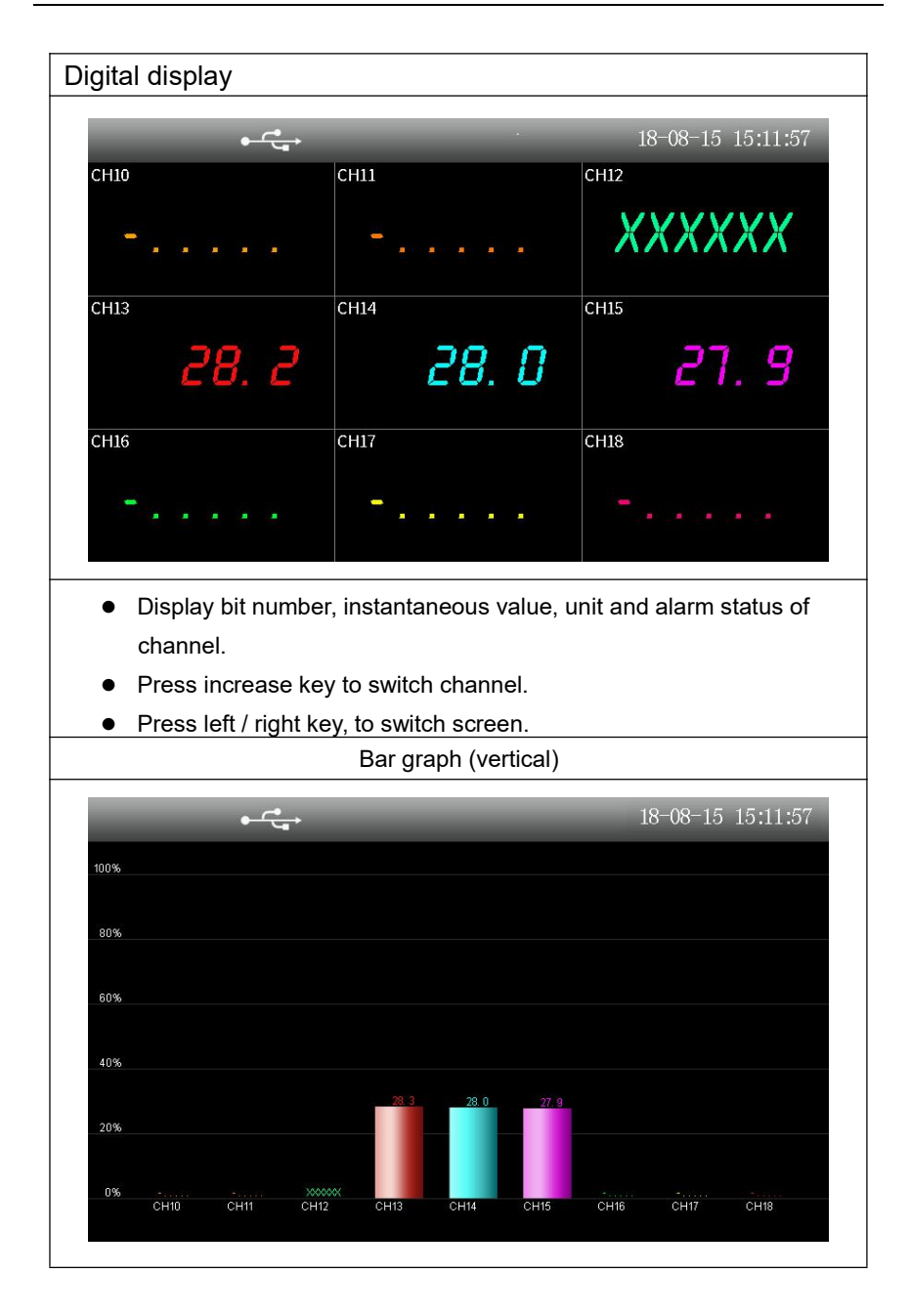

- Display bit number, instantaneous value and alarm status of channel.
- Press increase key to switch channel.
- Press left / right key, to switch screen.

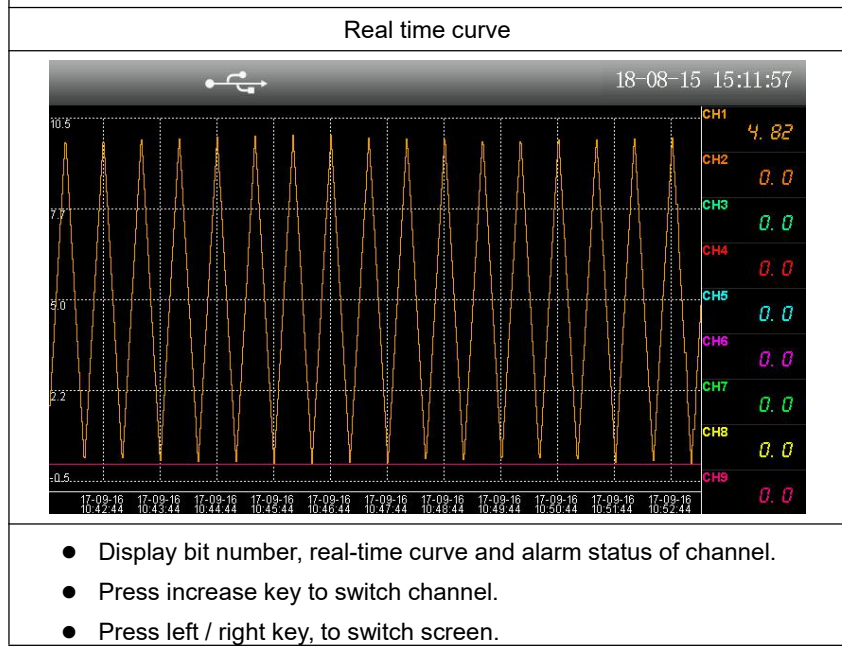

|                  |                                                           | Log                             |                   |
|------------------|-----------------------------------------------------------|---------------------------------|-------------------|
|                  | <u>ه رم</u>                                               | _                               | 18-08-15 15:11:35 |
| NO               | Time                                                      | Logs                            |                   |
| 0011             | 18-08-15 14:                                              | 43:29 Save CFC                  | ,                 |
| 0010             | 18-08-15 14:                                              | 43:04 Save CFC                  | х<br>т            |
| 0009             | 18-08-15 14:                                              | 39:08 Save CFC                  | х<br>т            |
| 0008             | 18-08-15 14:                                              | 37:51 Save CFC                  | ,<br>T            |
| 0007             | 18-08-15 14:                                              | 32:54 Save CFC                  | х<br>т            |
| 0006             | 18-08-15 14:                                              | 32:01 Save CFC                  | y<br>T            |
| 0005             | 18-08-15 14:                                              | 30:52 Save CFC                  | Ţ                 |
| 0004             | 18-08-15 14:                                              | 30:28 Save CFC                  | ,<br>,            |
| befor<br>● Press | e and after.<br><u>s Left /Right key, to swi</u><br>Power | itch screen.<br>off Information |                   |
|                  |                                                           | _                               | 18-08-15 15:11:57 |
| NO               | PowOff Time                                               | PowOn Time                      | Last Time         |
| 0007             | 18-08-15 15:03:27                                         | 18-08-15 15:09:51               | 000h06m24s        |
| 0006             | 18-08-15 14:56:21                                         | 18-08-15 14:56:32               | 000h00m11s        |
| 0005             | 18-08-15 14:54:48                                         | 18-08-15 14:55:00               | 000h00m12s        |
| 0004             | 18-08-15 14:52:36                                         | 18-08-15 14:52:48               | 000h00m12s        |
| 0003             | 18-08-13 10:05:26                                         | 18-08-15 14:23:48               | 052h18m22s        |
| 0002             | 18-08-08 10:51:48                                         | 18-08-13 10:05:04               | 119h13m16s        |
| 0001             | 18-08-08 10:23:56                                         | 18-08-08 10:25:12               | 000h01m16s        |
|                  | 00171h39m53s                                              |                                 |                   |

- Display power on/off time and accumulated power-off information.
- Press increase/decrease key to review power-off information.
- Press left / right key, to switch screen.

| Alarm |             |      |                   |                   |
|-------|-------------|------|-------------------|-------------------|
|       | <u>ه رو</u> |      | _                 | 18-08-15 15:13:20 |
| NO    | Channe1     | Туре | Alm Start         | Alm Stop          |
| 20    | CH36        | LL   | 18-08-15 14:30:57 | xx-xx-xx xx:xx:xx |
| 19    | CH36        | Lo   | 18-08-15 14:30:57 | xx-xx-xx xx:xx:xx |
| 18    | CH35        | LL   | 18-08-15 14:30:57 | xx-xx-xx xx:xx:xx |
| 17    | CH35        | Lo   | 18-08-15 14:30:57 | xx-xx-xx xx:xx:xx |
| 16    | CH34        | LL   | 18-08-15 14:30:57 | xx-xx-xx xx:xx:xx |
| 15    | CH34        | Lo   | 18-08-15 14:30:57 | xx-xx-xx xx:xx:xx |
| 14    | CH33        | LL   | 18-08-15 14:30:57 | xx-xx-xx xx:xx:xx |
| 13    | CH33        | Lo   | 18-08-15 14:30:57 | xx-xx-xx xx xx xx |

• Display channel, type, start/end time of alarm.

Press increase/decrease key to check alarm information.

• Press left / right key, to switch screen.

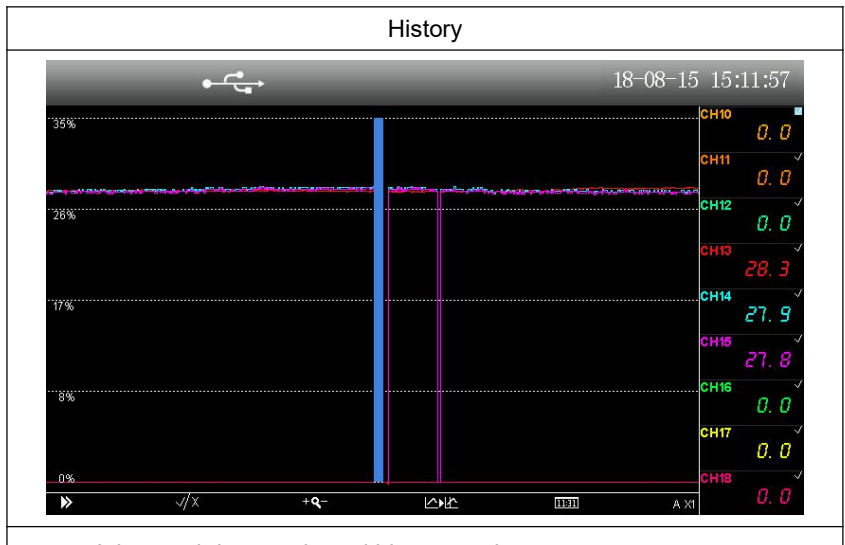

- It has real-time mode and history mode.
- In real-time mode, data is refreshed in real time according to the recording interval, while in the history mode, that is, the query mode, the history data is displayed according to the input time.
- Press increase/decrease key to check alarm information.
- Press left / right key, to switch screen.

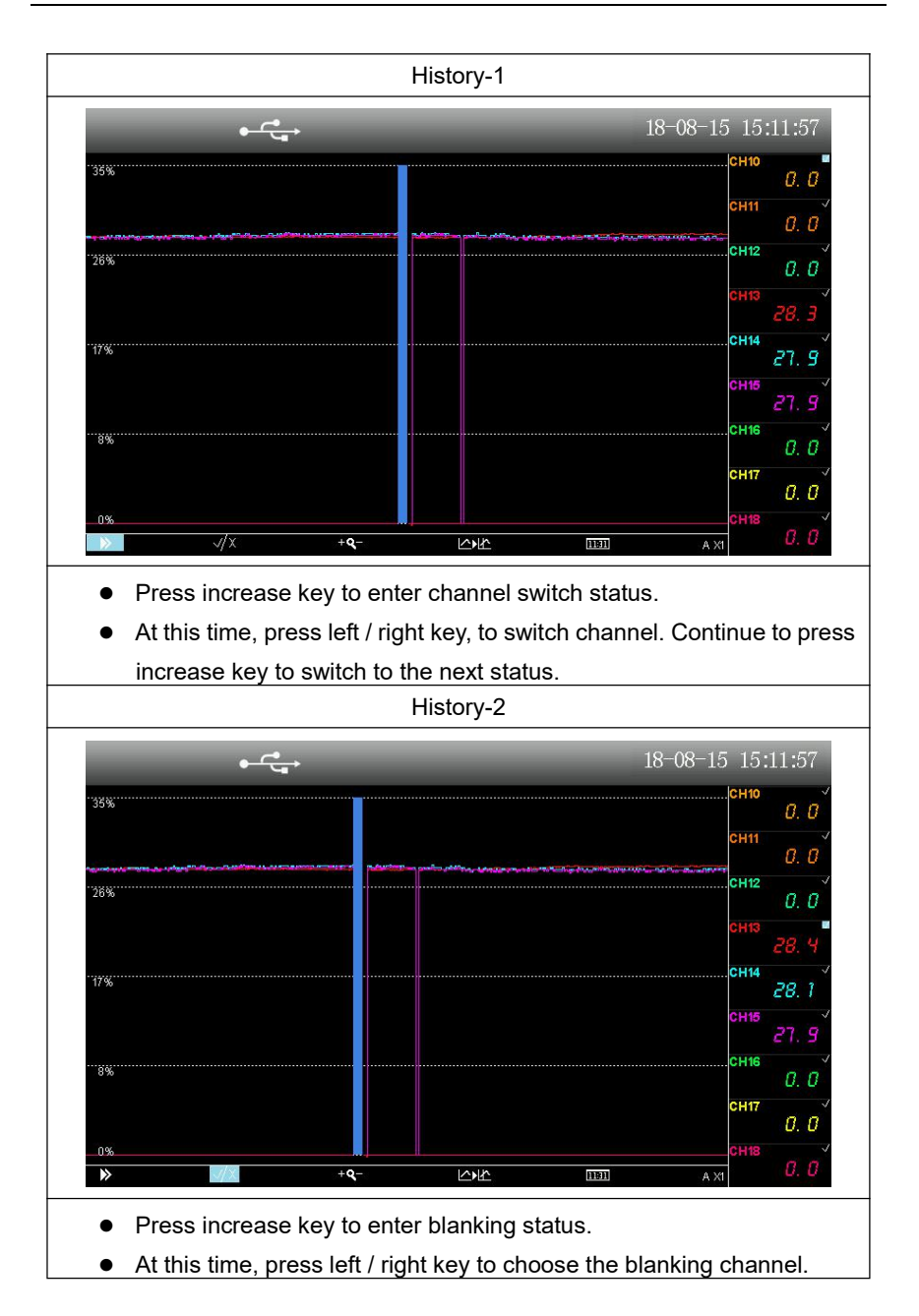

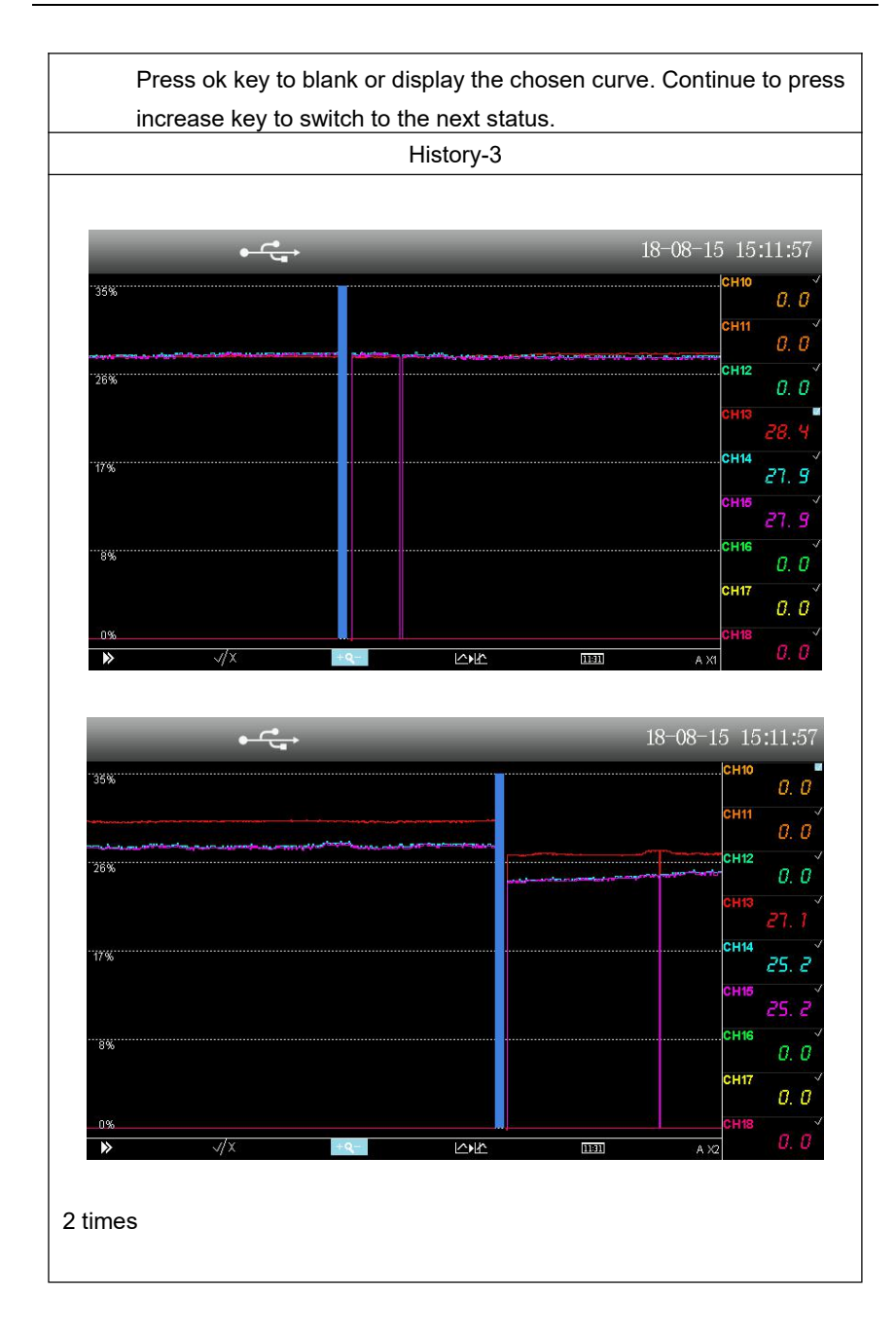

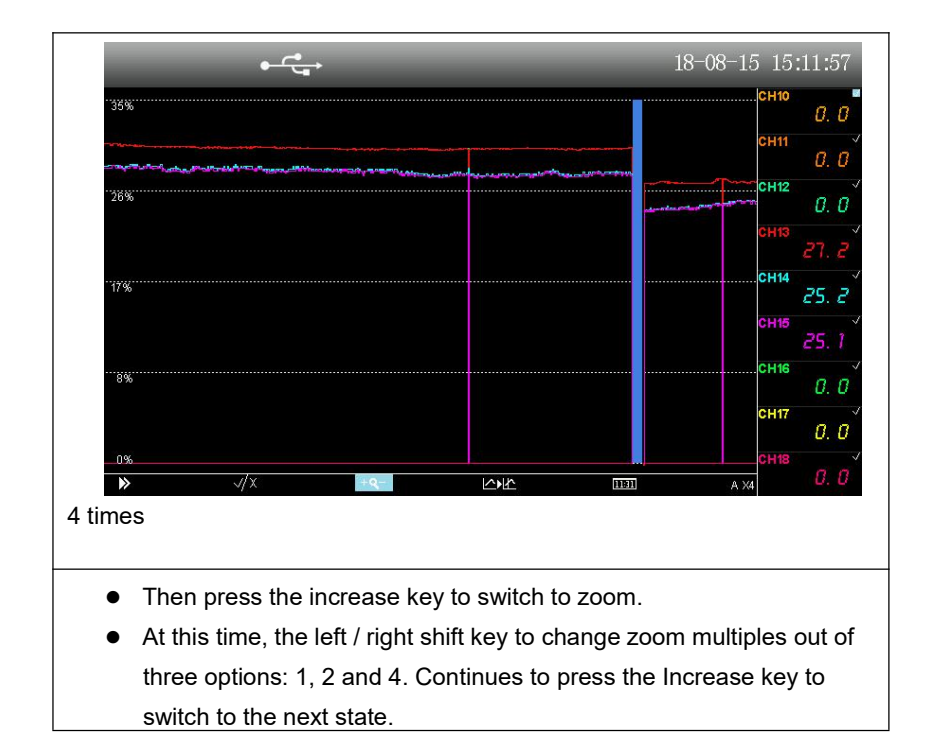

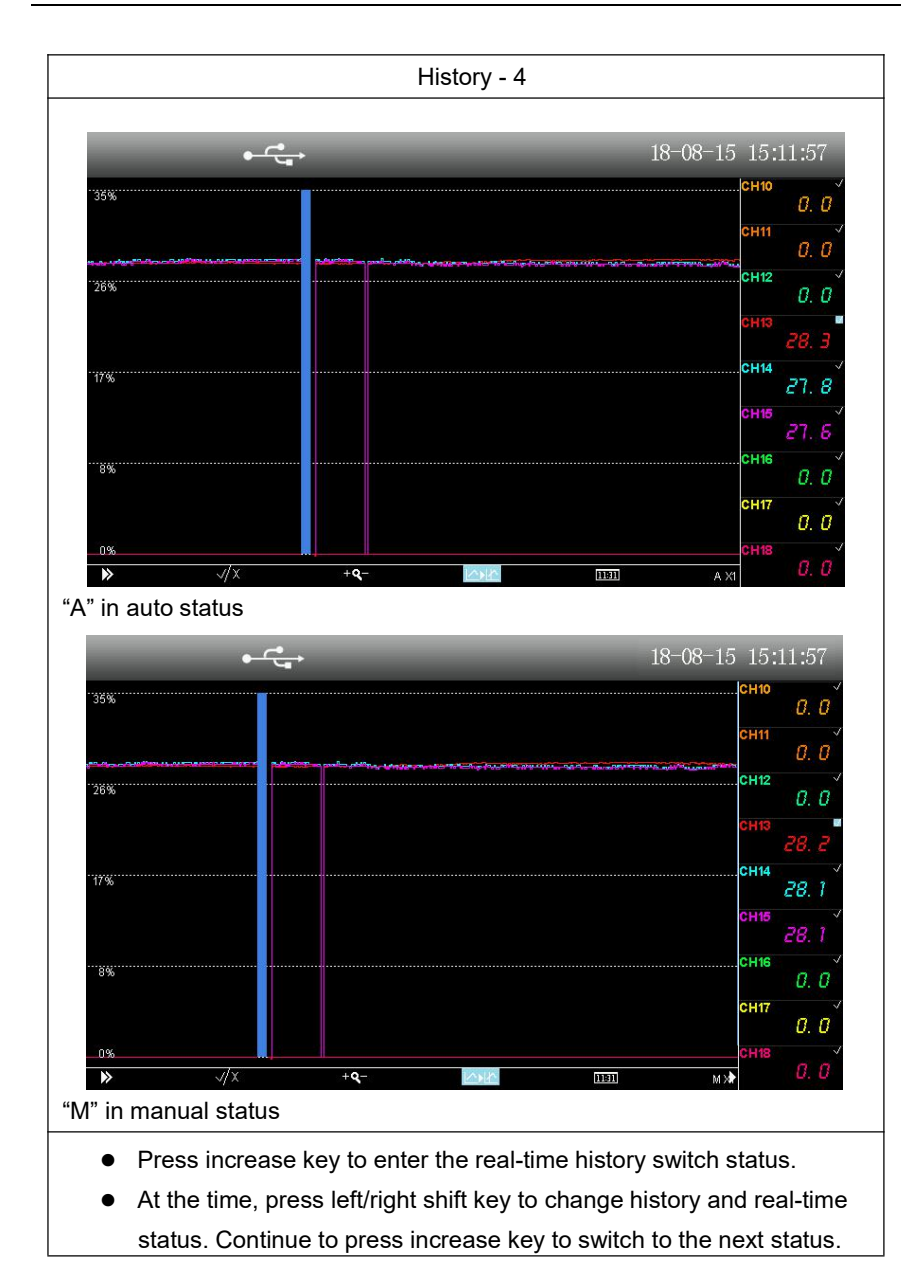

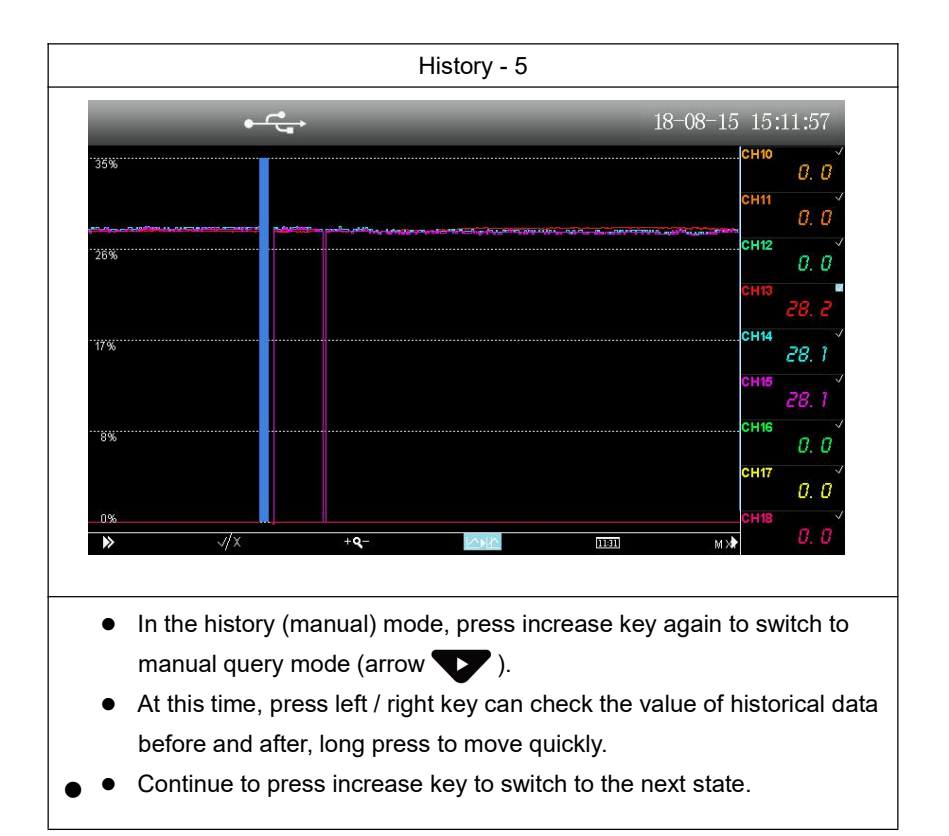

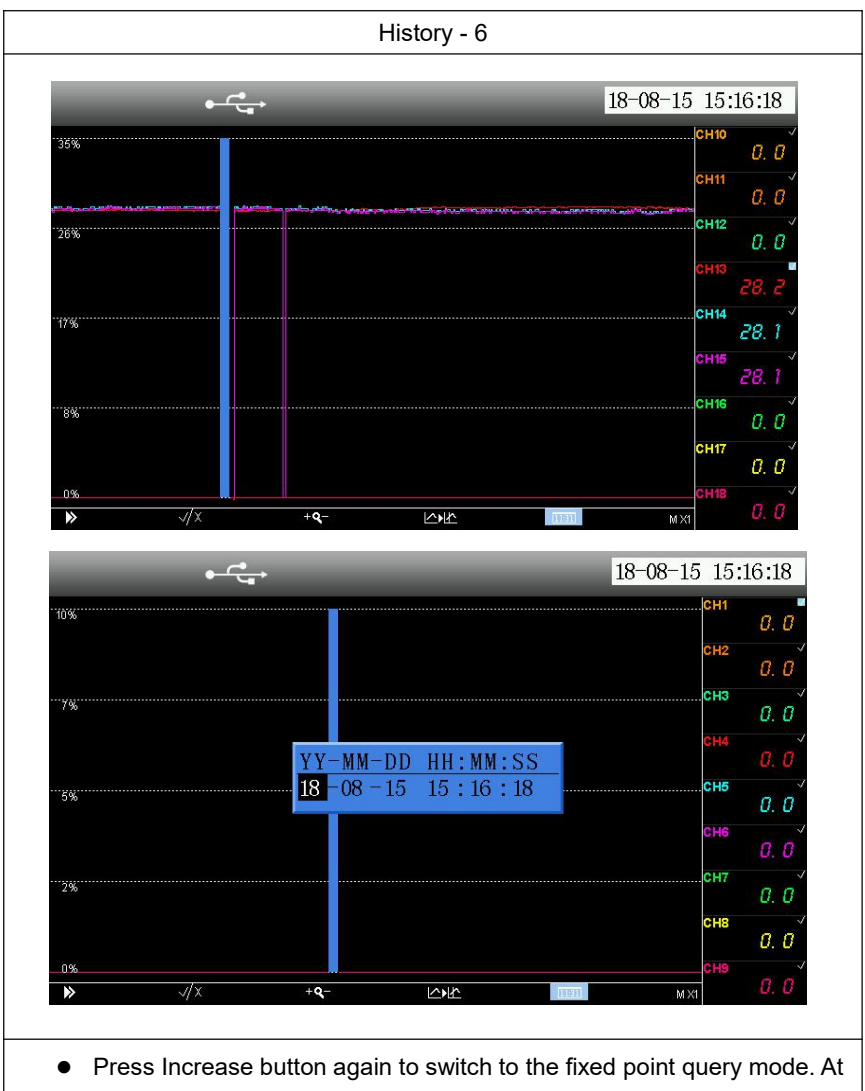

- this time, press OK button to pop up the time setting.
- Continue to press increase button to exit the history screen operation status.
- After setting the time, press the OK button to query.

| Data storage                                                                                                    |                                                              |  |  |
|----------------------------------------------------------------------------------------------------|--------------------------------------------------------------|--|--|
| <del>ه د ه</del>                                                                                                  | 18-08-15 15:17:14                                            |  |  |
| Save All HDA                                                                                                    | Save Alm Info                                                |  |  |
| , Save Part HDA                                                                                                   | SavePowOnInfo                                                |  |  |
| Save All CSV                                                                                                    | Save Log Info                                                |  |  |
| U Disk Status: Idle                                                                                               | B180815D.BMP<br>B180815C.BMP<br>B180815B.BMP<br>B180815B.BMP |  |  |
|                                                                                                    |                                                              |  |  |
| <ul> <li>Save historical data in HDA and</li> </ul>                                                               | CSV format                                                   |  |  |
| • Save alarm information, power-o                                                                                 | off records and log records in CSV form                      |  |  |
| The saved list is in the right bottom.      Data storage -1                                                       |                                                              |  |  |
|                                                                                                    | 18-08-15 15.17.45                                            |  |  |
| Save All HDA<br>Start Time<br>Save Part HD<br>Save All CSV<br>Stop Time<br>U Disk Status<br>18-08-15 15:17:<br>0K | 39<br>39<br>Cancel                                           |  |  |
| <ul> <li>Set start time and stop time to safety format.</li> </ul>                                                | ave part of historical data in HDA                           |  |  |

#### File storage path:

The instrument files are stored in the USB root directory [instrument name] corresponding folder. [Instrument Name] is changed in the "System Settings" configuration.

#### File name:

| File             | Subdirectory | File name                  |  |
|------------------|--------------|----------------------------|--|
| History          | /History     | H180815A.csv/ H180815A.hda |  |
| Cumulative       | /Info        | A180815A cov               |  |
| Report           | /inio        | A 1600 IDA.CSV             |  |
| Alarm            | /Info        | B1909154 cov               |  |
| information      | /inio        | B TOUG TOA.CSV             |  |
| Power-off record | /Info        | P180815A.csv               |  |
| Log record       | /Info        | L180815A.csv               |  |

#### Whereas:

The initials H, A, B, P and L represent file types.

The last six number indicates the date saved.

The last letter can be A  $\sim$  Z, which indicates that a type can be saved to 26 times a day, but cannot be saved if it is full.

Tip: If the system detects a U-disk insert, the data will be automatically transferred to the U-disk at 2:00 a.m. every day.

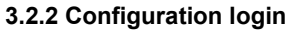

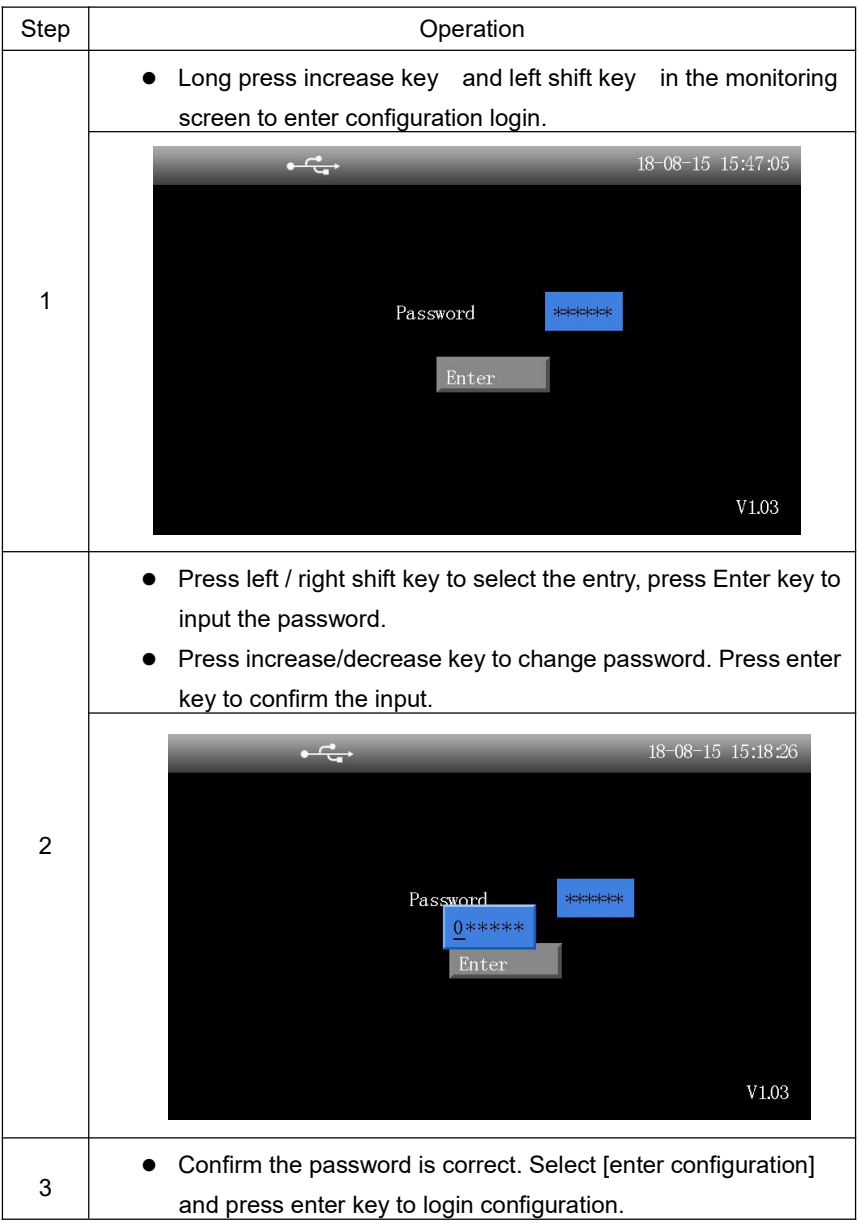

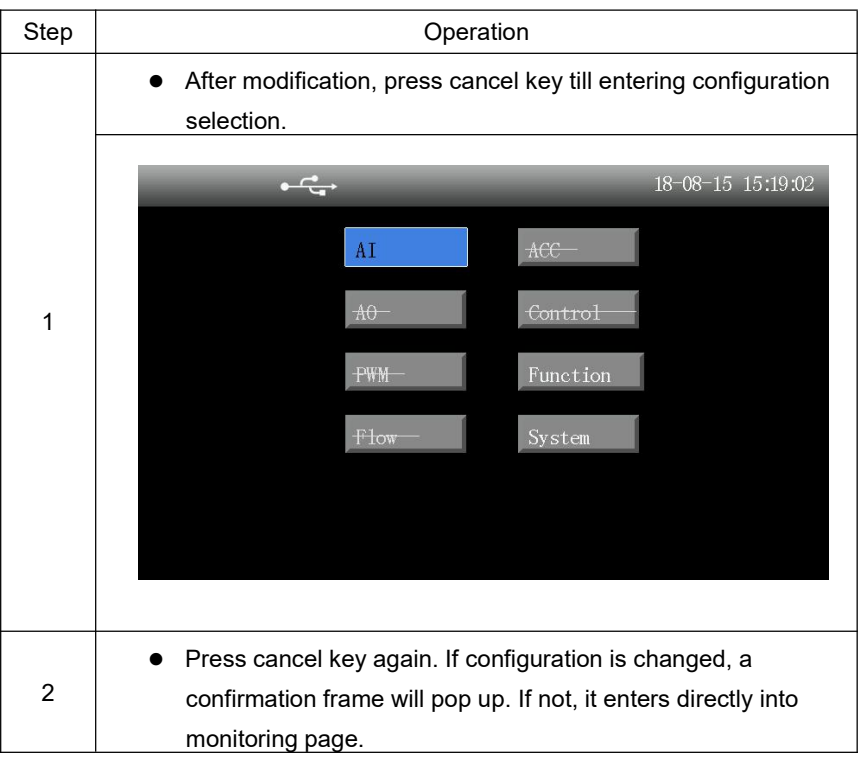

#### 3.2.3 Configuration

|   | <b>▶</b>                                                | :23:40 |
|---|---------------------------------------------------------|--------|
|   | AI ACC                                                  |        |
|   | A0Control                                               |        |
|   | Save & Exit?                                            |        |
|   | OK Cancel<br>Flow System                                |        |
|   |                                                         |        |
|   |                                                         |        |
|   |                                                         |        |
|   | <ul> <li>Select [enter] and press enter key.</li> </ul> |        |
|   |                                                         | :47:37 |
|   |                                                         |        |
|   |                                                         |        |
| 3 | Save & Exit?                                            |        |
|   | PWM OK Cancel                                           |        |
|   |                                                         |        |
|   | Flow—System                                             |        |
|   | <del>Flow</del> System                                  |        |

#### 3.2.4 Parameters & setting

#### Number input

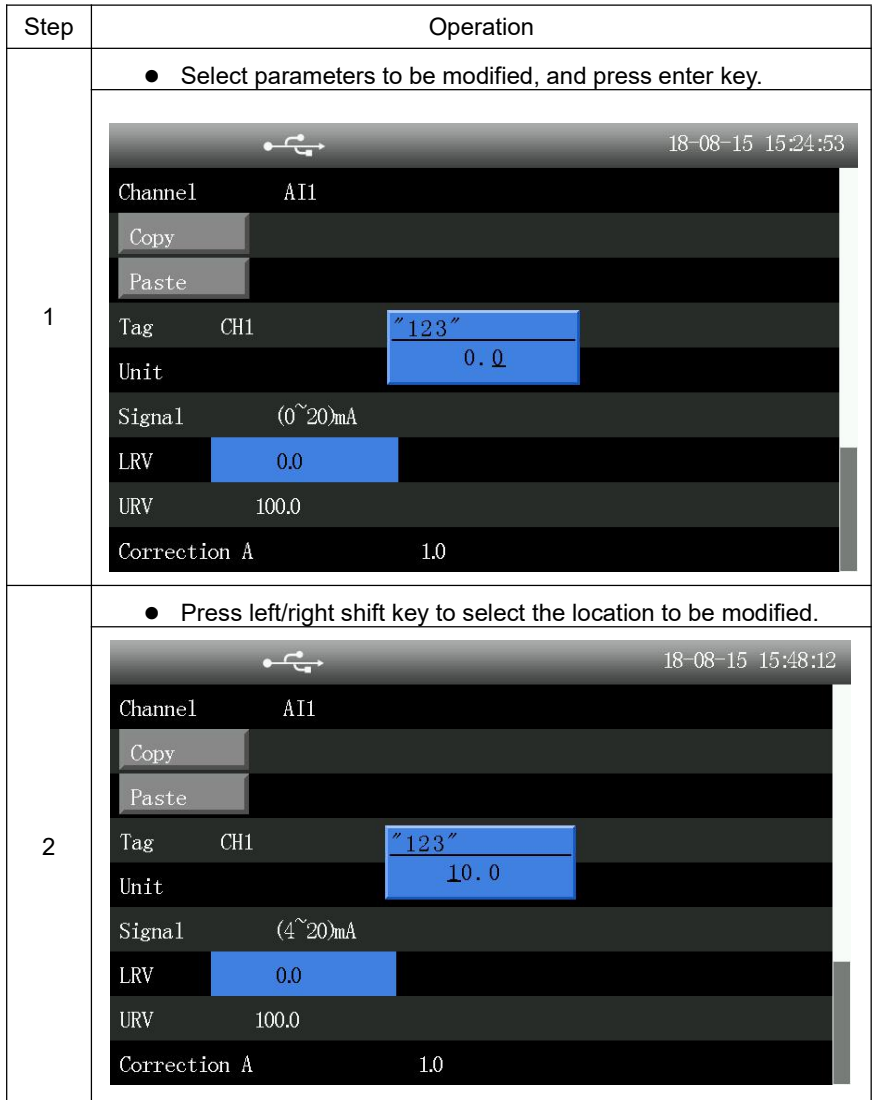

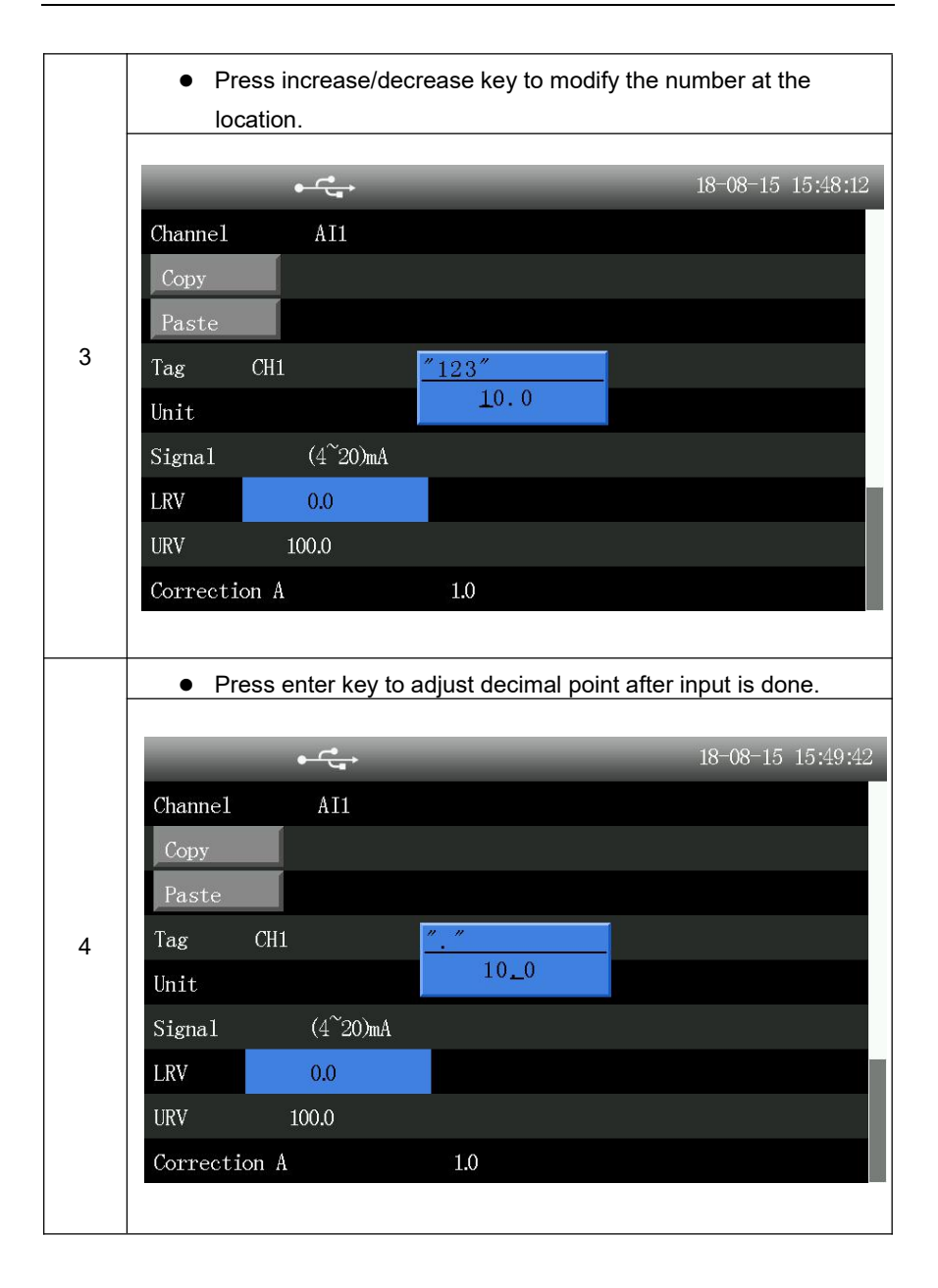

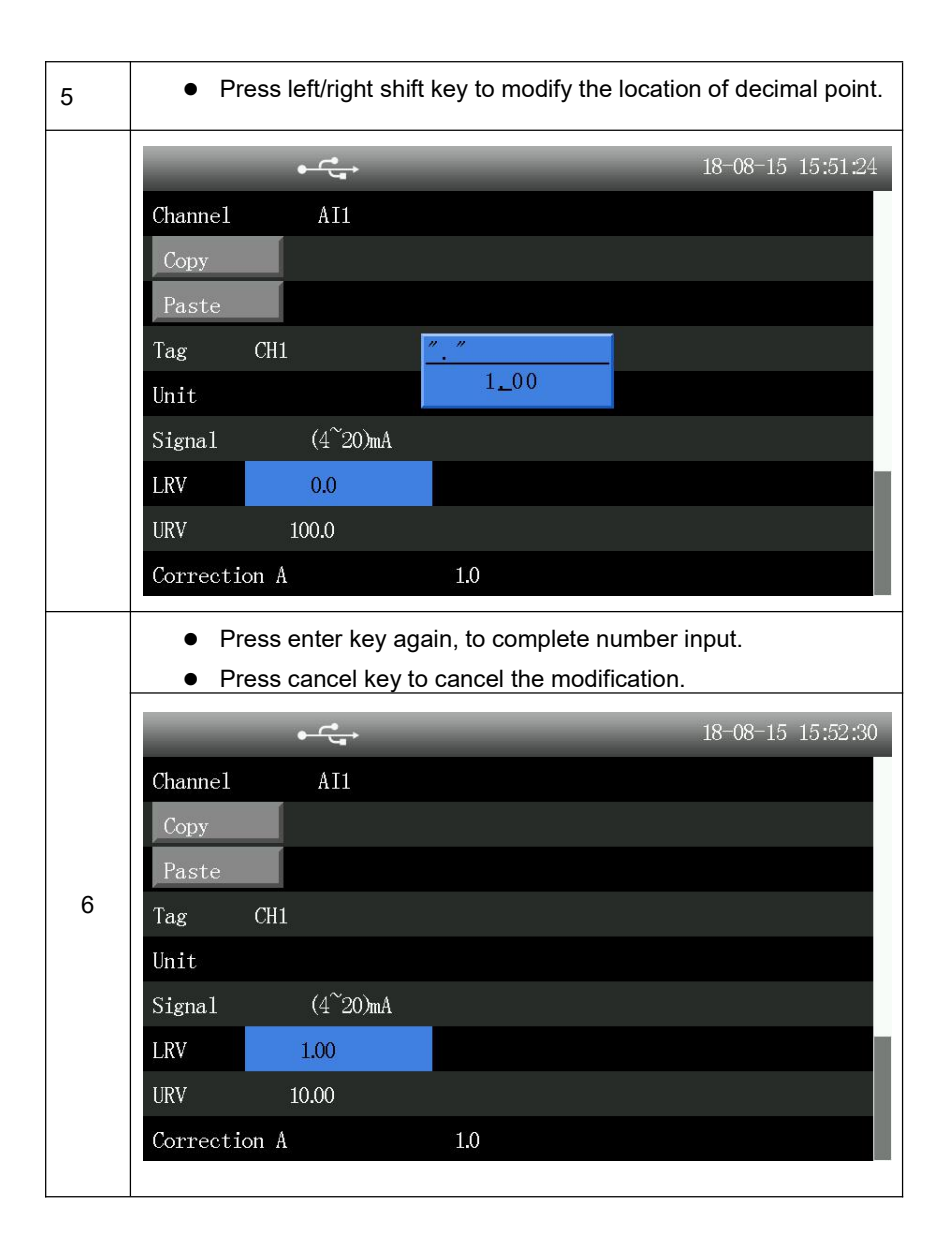

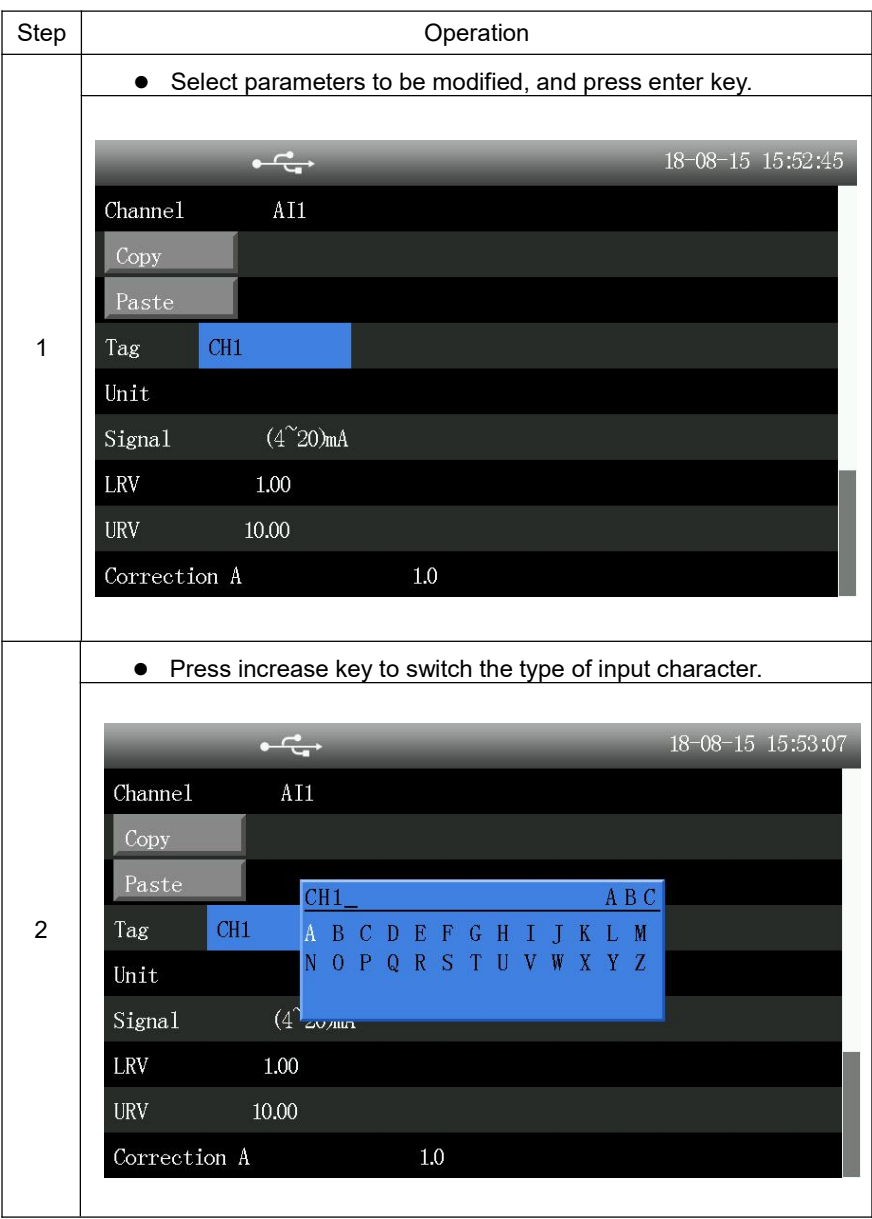

### 3.2.5 Input of bit number and unit

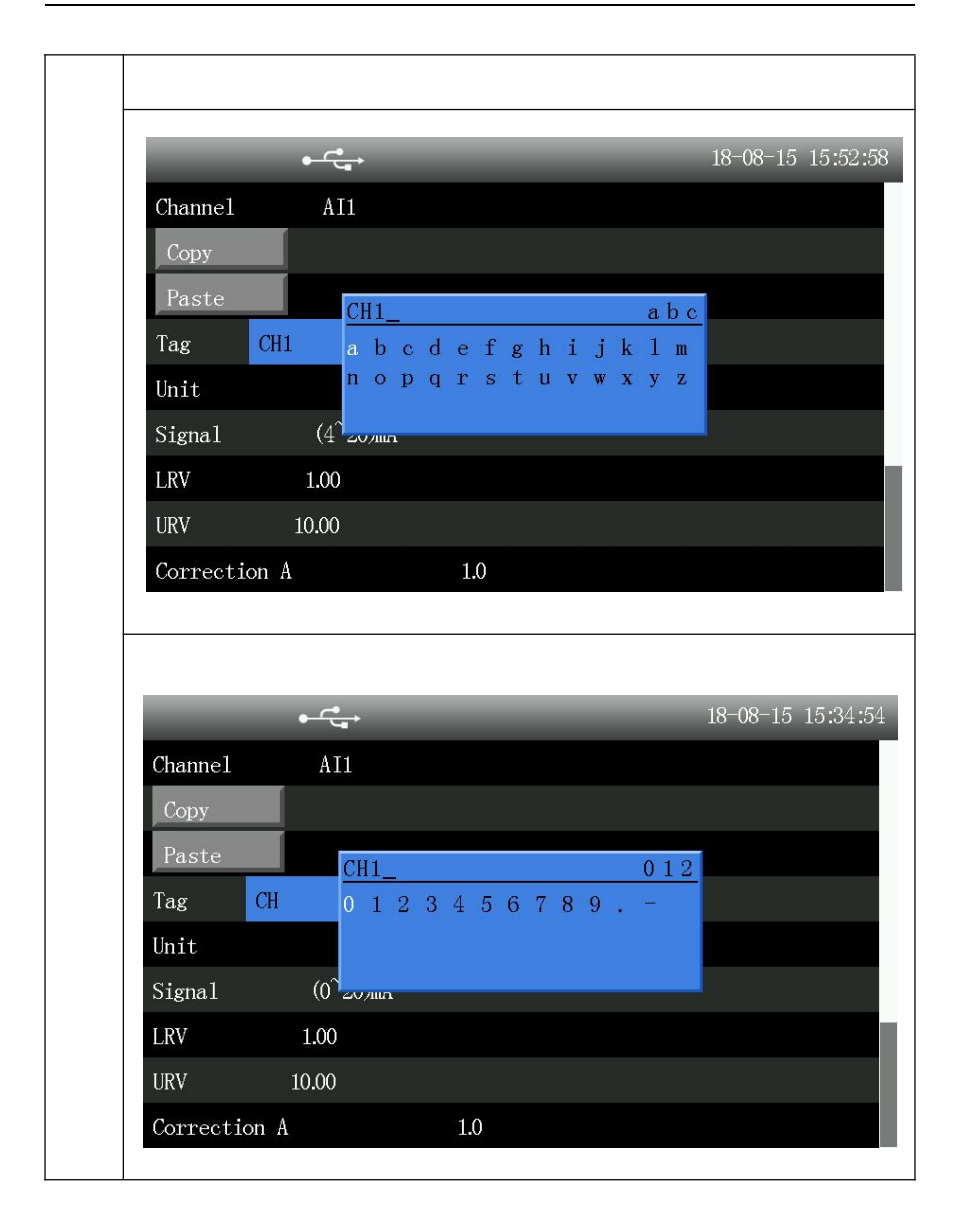

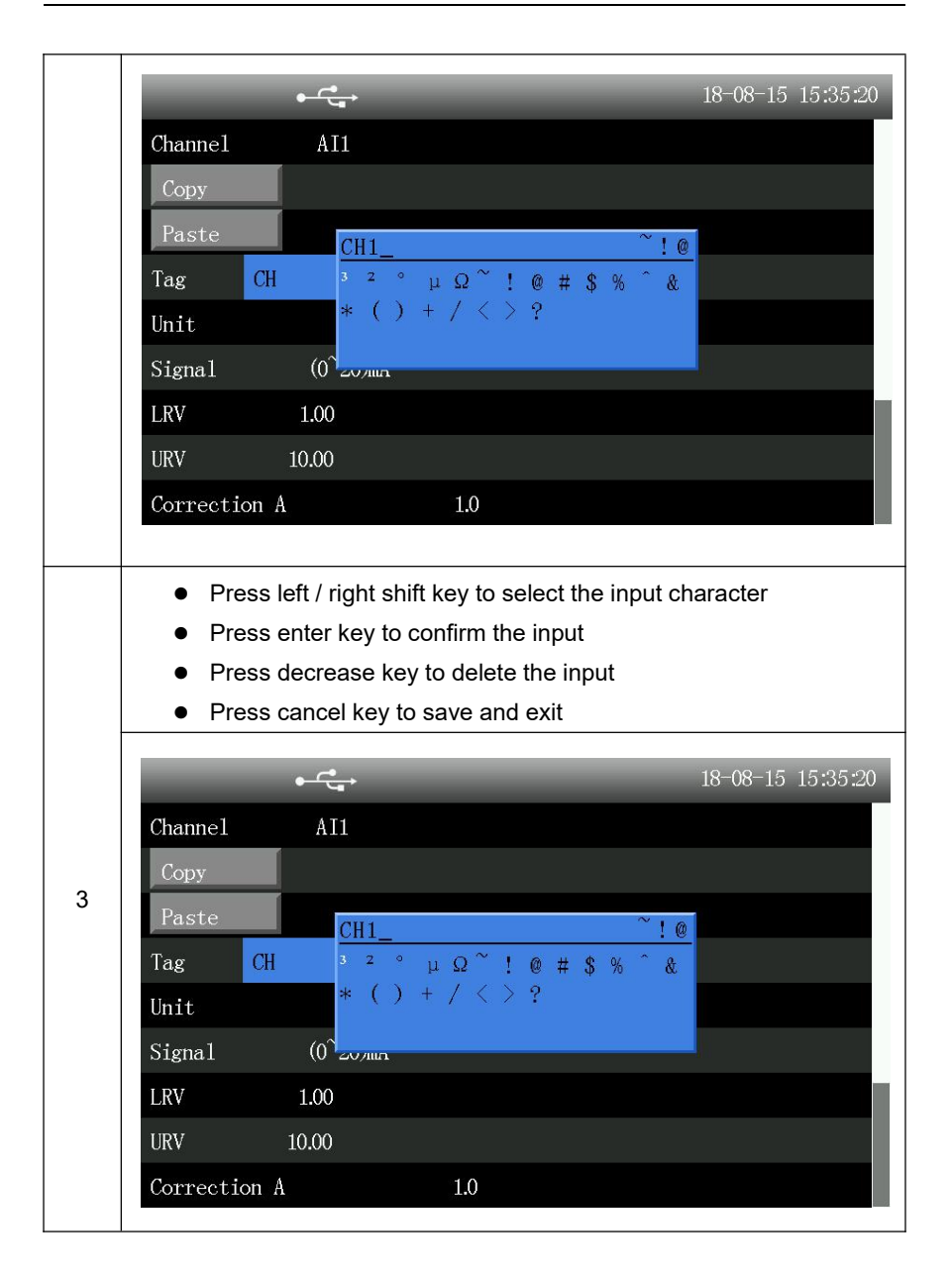

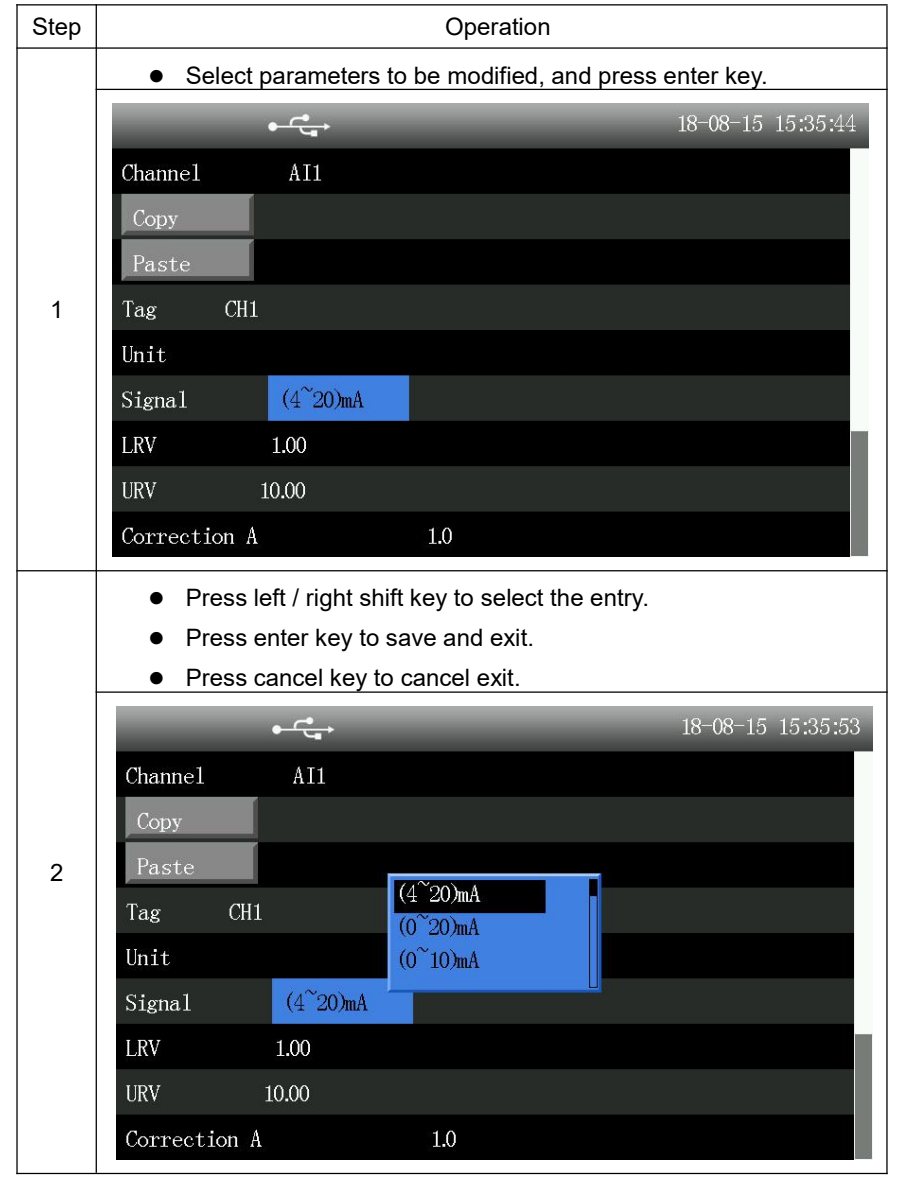

#### Selection frame

### System time

| Step | Operation                                                                                                   |                                                                                                    |                                                             |
|------|----------------------------------------------------------------------------------------------------|----------------------------------------------------------------------------------------------------|-------------------------------------------------------------|
|      | <ul> <li>Select the</li> <li>Press left</li> <li>Press up/</li> <li>Press ent</li> <li>Press car</li> </ul> | e parameters to be mo<br>: / right shift key to sele<br>/down key to change n<br>ter key to save and exi<br>ncel key to cancel exit. | dified and press enter key.<br>ct location.<br>umber.<br>t. |
|      | ←<br>Password                                                                                               | *****                                                                                                    | 18-08-15 16:13:33                                           |
| 1    | Device ID                                                                                                   | 2FWJDF12                                                                                                    |                                                             |
|      | Sys Time                                                                                                    | 18-08-15 16:13:33                                                                                                    |                                                             |
|      | Time Format                                                                                                 | YY-MM-DD HH:                                                                                                    | MM:SS                                                       |
|      | Rec Interval                                                                                                | 18 - 08 - 15 16 :                                                                                                    | 13:30                                                       |
|      | Y-axis P                                                                                                    | ercent                                                                                                    |                                                             |
|      | Language                                                                                                    | English                                                                                                    |                                                             |
|      | Default Pic                                                                                                 | All Datas                                                                                                    |                                                             |
|      | Group Circle                                                                                                | 0sec                                                                                                    |                                                             |

#### Step Operation • Select the parameters to be modified and press enter key. Press left / right shift key to select location. • • Press increase/decrease key to change letter. • Press enter key to save and exit. Press cancel key to cancel exit. 18-08-15 16:13:39 \*\*\* Password Device ID 2FWJDF12 1 Sys Time 18-08-15 16:13:39 Time Format yymmdd 2FWJDF12 Rec Interval 1sec Y-axis Percent Language English Default Pic All Datas Group Circle 0sec

Instrument name

Tips: press increase/decrease key in [input setting] to switch channel directly.

## Chapter 4 Configuration description

This chapter describes each configuration parameter of the instrument.

#### 4.1 Input setting

Configuration item description:

| Configuration item       | Function descriptions                       | Parameter range                                                                                                    |
|--------------------------|---------------------------------------------|----------------------------------------------------------------------------------------------------|
| Channel                  | Select analog channel for setting           | Al1~Al36 (prevail in actual display)                                                                                                   |
| Сору                     | Copy current channel configuration          |                                                                                                    |
| Paste                    | Paste copied configuration                  |                                                                                                    |
| Bit number               | Select bit number for<br>analog channel     | Self-defined character string,<br>length:8                                                                                             |
| Unit                     | Select unit for analog<br>channel           | Self-defined character string,<br>length:8                                                                                             |
| Signal                   | Set signal type                             | (4~20)mA, (0~20)mA,<br>(0~10)mA, Pt100, Cu50,<br>(1~5)V, (0~10)V, (0~5)V, B,<br>E, J, K, S, T, R, N, (0~20)m,<br>(-20~20)mV, (0~100)mV |
| Range lower limit        | Set range lower limit                       | -99999~99999                                                                                                    |
| Range upper<br>limit     | Set range upper limit                       | -99999~99999                                                                                                    |
| Correction factor<br>A   | A in Y=A*X+B                                | -99999~99999                                                                                                    |
| Correction factor<br>B   | B in Y=A*X+B                                | -99999~99999                                                                                                    |
| First-order filter       | First-order filter<br>parameter             | 0s、1s、2s、5s、10s、15s、<br>30s                                                                                                    |
| Disconnection<br>display | Display value when channel is disconnected. | -99999~99999                                                                                                    |
| Alarm setting            | Enter alarm setting display.                |                                                                                                    |

| Configuration item        | Function descriptions              | Parameter range                                                            |
|---------------------------|------------------------------------|----------------------------------------------------------------------------|
| High-high alarm<br>HH     | High-high alarm value              | -99999~99999                                                               |
| High-high alarm<br>delay  | High-high alarm delay              | 0 s, 10 s, 30 s, 60 s, 120 s,<br>180 s, 240 s.                             |
| High-high alarm<br>output | High-high alarm output<br>terminal | None、DO1、DO2、DO3、<br>DO4、DO5、DO6、DO7、<br>DO8(prevail in actual<br>display) |
| High alarm Hi             | High alarm value                   | -99999~99999                                                               |
| High-high alarm<br>delay  | High-high alarm delay              | 0 s, 10 s, 30 s, 60 s, 120 s,<br>180 s, 240 s.                             |
| High alarm output         | High alarm output<br>terminal      | None、DO1、DO2、DO3、<br>DO4、DO5、DO6、DO7、<br>DO8(prevail in actual<br>display) |
| Low alarm Lo              | Low alarm value                    | -99999~99999                                                               |
| Low alarm delay           | Low alarm delay                    | 0 s, 10 s, 30 s, 60 s, 120 s,<br>180 s, 240 s.                             |
| Low alarm output          | Low alarm output terminal          | None、DO1、DO2、DO3、<br>DO4、DO5、DO6、DO7、<br>DO8(prevail in actual<br>display) |
| Low-low alarm LL          | Low-low alarm value                | -99999~99999                                                               |
| Low alarm delay           | Low alarm delay                    | 0 s, 10 s, 30 s, 60 s, 120 s,<br>180 s, 240 s.                             |
| Low-low alarm LL          | Low-low alarm output<br>terminals  | None、DO1、DO2、DO3、<br>DO4、DO5、DO6、DO7、<br>DO8(prevail in actual<br>display) |
| Hysteresis                | Alarm hysteresis                   | -99999~99999                                                               |

Alarm setting:

Note: hysteresis is designed to prevent repeated alarm due to vibration of measurement value around alarm point. Figure 4-1 is a legend of high and low alarm and hysteresis. Upon high alarm, when the actual engineering value is

greater than or equal to the alarm value, the recorder enters the alarm state. When the input decreases, the actual engineering value is less than the alarm value, and the recorder will not immediately exit the alarm state, but until the actual engineering value is less than the difference between the alarm value and the hysteresis value, the recorder will exit the alarm state. So is low alarm.

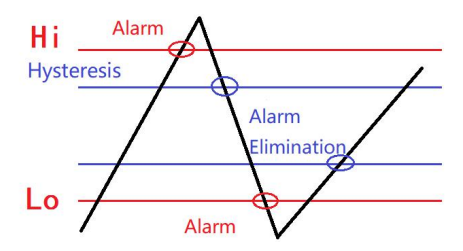

Fig.4-1 high alarm, low alarm and hysteresis

#### 4.2 Function setting

#### 4.2.1 Communication setting

The instrument supports communication operations with PC, to realize real-time monitoring. The instrument only supports Modbus protocol.

| Configuration item    | Function descriptions           | Parameters range     |
|-----------------------|---------------------------------|----------------------|
| Instrument address    | Modbus device address           | 1~254                |
| Baud rate             | Communication rate              | 9600,57600,115200    |
| Check bit             | Communication check             | No check, odd number |
|                       |                                 | check, even number   |
|                       |                                 | check, normal 0      |
| Floating point format | Format of floating point number | 1234,2143,3412,4321  |

Configuration item descriptions:

#### 4.2.2 U disk operation

The instrument supports to save the current configuration to USB disk, or read configuration file in USB disk.

| Configuration item            | Function descriptions                                                                                                    | File format |  |
|-------------------------------|----------------------------------------------------------------------------------------------------|-------------|--|
| Save instrument configuration | Save current instrument configuration                                                                                                    | CFG (.cfg)  |  |
| Read instrument configuration | Read instrument configuration in USB<br>disk.<br>Note: instrument configuration is<br>scanned when USB disk inserted. The<br>newly saved configuration will only be<br>displayed after re-inserting USB disk. |             |  |

Configuration item descriptions:

#### 4.2.3 Reset operation

Configuration item descriptions:

| Configuration item     | Function descriptions       |
|------------------------|-----------------------------|
| Clear log record       | Clear all log record        |
| Clear power-off record | Clear all power-off record  |
| Clear alarm            | Clear all alarm information |
| information            |                             |

## 4.3 System setting

| Configuration item                                                          | Function descriptions                       | Parameters range                                                                                                    |
|-----------------------------------------------------------------------------|---------------------------------------------|----------------------------------------------------------------------------------------------------|
| password                                                                    | Set password                                | 000000~999999                                                                                                    |
| instrument<br>name                                                          | Set instrument name                         | 8 bit character string                                                                                              |
| system time                                                                 | Set system time                             |                                                                                                    |
| time format                                                                 | Set time format                             | YY-MM-DD, DD-MM-YY,<br>MM-DD-YY                                                                                     |
| record interval                                                             | Set record interval                         | 1s, 2s, 5s, 10s, 15s, 30s, 1min,<br>2min, 5min, 10min, 30min, 60min<br>(one second can be recorded for<br>10 days). |
| Curvilinear Coor<br>dinates                                                 | Set<br>Curvilinear Coordinat<br>es          | Hundred components and quantities                                                                                   |
| language                                                                    | Select system<br>language                   | Chinese/English                                                                                                    |
| Start up page                                                               | Set start up page in<br>default             | Overview, digital display, history                                                                                  |
| cycle time                                                                  | cycle time displayed<br>in display grouping | 0s,5s, 10s, 30s                                                                                                    |
| atmospheric<br>pressure MPa<br>Set atmospheric<br>pressure of<br>instrument |                                             | -999999~9999999                                                                                                    |
| Restore to<br>factory<br>configuration                                      | Restore to factory configuration            |                                                                                                    |

Configuration item descriptions:

## Annex 1: Modbus address and examples

Modbus address table:

|                |                        |                | Register start |             |
|----------------|------------------------|----------------|----------------|-------------|
| S/N Parameters | Parameter              | address        | Number of      |             |
|                | type                   | (decimal       | register       |             |
|                |                        | base)          |                |             |
| 1              | 1st path analog input  | floating point | 1              | 2 registers |
| 2              | 2nd path analog input  | floating point | 3              | 2 registers |
| 3              | 3rd path analog input  | floating point | 5              | 2 registers |
| 4              | 4th path analog input  | floating point | 7              | 2 registers |
| 5              | 5th path analog input  | floating point | 9              | 2 registers |
| 6              | 6th path analog input  | floating point | 11             | 2 registers |
| 7              | 7th path analog input  | floating point | 13             | 2 registers |
| 8              | 8th path analog input  | floating point | 15             | 2 registers |
| 9              | 9th path analog input  | floating point | 17             | 2 registers |
| 10             | 10th path analog input | floating point | 19             | 2 registers |
| 11             | 11th path analog input | floating point | 21             | 2 registers |
| 12             | 12th path analog input | floating point | 23             | 2 registers |
| 13             | 13th path analog input | floating point | 25             | 2 registers |
| 14             | 14th path analog input | floating point | 27             | 2 registers |
| 15             | 15th path analog input | floating point | 29             | 2 registers |
| 16             | 16th path analog input | floating point | 31             | 2 registers |
| 17             | 17th path analog input | floating point | 33             | 2 registers |
| 18             | 18th path analog input | floating point | 35             | 2 registers |
| 19             | 19th path analog input | floating point | 37             | 2 registers |
| 20             | 20th path analog input | floating point | 39             | 2 registers |
| 21             | 21st path analog input | floating point | 41             | 2 registers |
| 22             | 22nd path analog input | floating point | 43             | 2 registers |
| 23             | 23rd path analog input | floating point | 45             | 2 registers |
| 24             | 24th path analog input | floating point | 47             | 2 registers |
| 25             | 25th path analog input | floating point | 49             | 2 registers |
| 26             | 26th path analog input | floating point | 51             | 2 registers |
| 27             | 27th path analog input | floating point | 53             | 2 registers |
| 28             | 28th path analog input | floating point | 55             | 2 registers |
| 29             | 29th path analog input | floating point | 57             | 2 registers |
| 30             | 30th path analog input | floating point | 59             | 2 registers |
| 31             | 31st path analog input | floating point | 61             | 2 registers |

| 32 | 32nd path analog input | floating point | 63 | 2 registers |
|----|------------------------|----------------|----|-------------|
| 33 | 33rd path analog input | floating point | 65 | 2 registers |
| 34 | 34th path analog input | floating point | 67 | 2 registers |
| 35 | 35th path analog input | floating point | 69 | 2 registers |
| 36 | 36th path analog input | floating point | 71 | 2 registers |

#### **Example of Communication**

Example 1: read real-time value of analog input 1

Distributed date:

01 03 00 01 00 02 95 CB

#### **Description:**

- 01: instrument address (configuration can be changed)
- 03: Modbus 03 command
- 00 01: register address 3
- 00 02: Number of registers 2
- 95 BC: CRC check
- Return data:
- 01 03 04 42 C8 00 00 6F B5

#### **Description:**

- 01: instrument address
- 03: Modbus 03 command
- 04: Return data four bytes
- 42 C8 00 00: Floating point(F4321, configuration can be changed), meaning
- 100.0
- 6F B5: CRC check